# **Connecting Profile**

| Site contents:                                                                                                    | Connecting Profile Settings -wlan2                                                                                                    |
|----------------------------------------------------------------------------------------------------|----------------------------------------------------------------------------------------------------|
| <ul> <li>Wizard</li> <li>Operation Mode</li> <li>Wireless</li> <li>Wian1</li> <li>Wan2</li> <li>Basic Settings</li> <li>Advanced Setting</li> <li>Security</li> <li>Access Control</li> <li>WDS settings</li> <li>Site Survey</li> <li>Connecting Profile</li> </ul> | Enable the connecting profile in clinet mode, the system will check the preferred SSID<br>and BSSID in a fixed period, if preferred APs are found, the radio will try to connect<br>with them one by one and regardless of the signal quality and strength. Please note<br>that check the preferred APs will impact the throughput a lot ! Unless the signal<br>strength is good enough, otherwise don't set the interval too short. And currently ,all<br>the profiles share the same security setting. |
|                                                                                                    | Enable connecting profile  SSID:  Apply Changes Reset                                                                                                    |
| Management                                                                                                    | Checking Interval: 10 (5-1440 minutes)                                                                                                    |
|                                                                                                    | Current preferred AP list:                                                                                                    |
|                                                                                                    | SSID BSSID Select                                                                                                    |
|                                                                                                    | Test AP 1 00:00:00:00                                                                                                    |
|                                                                                                    | Delete Selected Delete All Reset                                                                                                    |

To enable this function, this device must be in the client mode. User clicks to enable this function and input the SSID of preferred AP and then click "Apply Changes". The BSSID field is an option in case of two preferred APs having the same SSID. In this case, this device will check both SSID and BSSID and connect to the matching AP. We can leave it empty in the normal case.

After enabling the connecting profile, the system will check the preferred SSID in a fixed period. If preferred APs are found, the radio will try to connect with them one by one from top to down of the list and regardless of the signal quality and strength. The users can put their most favorite AP on the top so it will be connected first. Please note that check the preferred APs will impact the throughput a lot! Unless the signal strength is good enough, otherwise don't set the interval too short. The default value is 10 minutes. And currently, all the profiles share the same security setting.

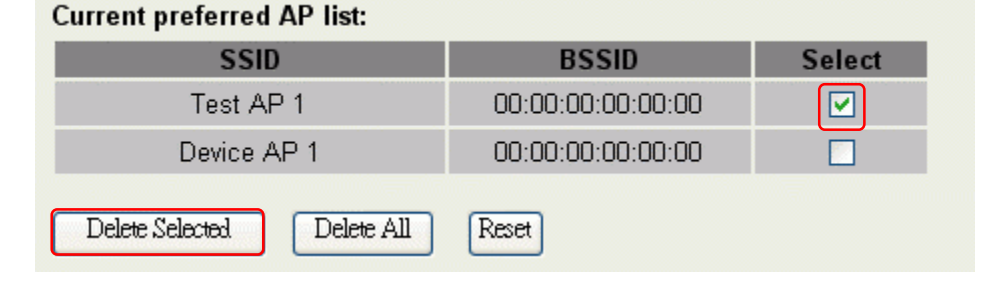

To delete one SSID in the list, users click the square to select it and click "Delete Selected" and then click "OK" in the pop-up window to confirm it. The user can delete the whole list once for all! Just click "Delete All" and then click "OK" in the pop-up window to confirm it.

To simply disable this function, the user just clicks to disable "Enable connecting profile". The preferred AP list will be preserved for the next use.

# **MAC Clone for Single Ethernet Client**

Enable/Disable Mac Clone (Single Ethernet Client) in Wireless-Basic Settings page determines whether the Ethernet Client use it's own MAC address or AP-Client's MAC address to transmit data. Enable MAC Clone, the single Ethernet client can use its own MAC address. Disable MAC Clone, the single Ethernet client must to use AP-Client's MAC address.

While you use this device act as AP-Client and only one host connect to this device via Ethernet, you need to check this option in this page, otherwise the other device can't recognize your host behind AP-Client. If you use hub/switch connect multi-device to this AP-Client, you should uncheck this option.

| enerit, jea eneara                                                                       |                                                                                                    |
|------------------------------------------------------------------------------------------|----------------------------------------------------------------------------------------------------|
| Site contents:                                                                           | Wireless Basic Settings -wlan2                                                                                                    |
| 딸 Wizard<br>알 Operation Mode<br>= 국 Wireless<br>에너희 Wian1<br>국 Wian2<br>딸 Basic Settings | This page is used to configure the parameters for wireless LAN clients which may<br>connect to your Access Point. Here you may change wireless encryption settings as<br>well as wireless network parameters. Enable universal repeater mode can let radio act<br>as AP and client simultaneouly but remember the channel must be as same as the<br>connected AP. |
| - 🗳 Advanced Setting<br>- 🗳 Security                                                     | Disable Wireless LAN Interface                                                                                                    |
| - E Access Control                                                                       | Band: 5 GH2 (A)                                                                                                    |
| Site Survey                                                                              | Mode: Client 🔽                                                                                                    |
| Connecting Profil                                                                        | Network Infrastructure V                                                                                                    |
| Firewall Gament                                                                          | SSID: Targe-AP-SSID                                                                                                    |
| Reboot                                                                                   | Channel 64 Show Active Clients                                                                                                    |
|                                                                                          | Enable Mac Clone (Single Ethernet Client)                                                                                                    |
|                                                                                          | Apply Changes Reset                                                                                                    |

### **Configuring as WLAN Client Adapter**

This device can be configured as a wireless Ethernet adapter. In this mode, the device can connect to the other wireless stations (Ad-Hoc network type) or Access Point (Infrastructure network type) and you don't need to install any driver.

### Quick start to configure

*Step 3.* In "Basic Settings" page, change the Mode to "Client" mode. And key in the SSID of the AP you want to connect then press "Apply Changes" button to apply the change.

| Site contents:                                                                                                |   | Wireless Basic Settings -wlan1                                                                                                    |       |
|----------------------------------------------------------------------------------------------------|---|----------------------------------------------------------------------------------------------------|-------|
| Wizard<br>Geration Mode<br>Wireless<br>Wireless<br>Wineless<br>Advanced Settings<br>Charles Advanced Settings |   | This page is used to configure the parameters for wireless LAN clients which may<br>connect to your Access Point. Here you may change wireless encryption settings as<br>well as wireless network parameters. Enable universal repeater mode can let radio act<br>as AP and client simultaneouly but remember the channel must be as same as the<br>connected AP. |       |
| Security                                                                                                    |   | □ Disable Wireless I AN Interface                                                                                                    |       |
| WDS settings                                                                                                  |   | Band: 2.4 GHz (B+G) V                                                                                                    |       |
| Site Survey     Connecting Profil     Wan2     TCP/IP     Firewall                                            |   | Mode: Client 🗸                                                                                                    |       |
|                                                                                                    |   | Network<br>Type:                                                                                                    |       |
|                                                                                                    |   | SSID: Target-AP-SSD                                                                                                    |       |
| Reboot                                                                                                    |   | Channel 11 Show Active Clients                                                                                                    |       |
|                                                                                                    |   | Enable Mac Clone (Single Ethernet Client)                                                                                                    |       |
|                                                                                                    |   | Enable Universal Repeater Mode                                                                                                    |       |
|                                                                                                    |   | Extended SSID:                                                                                                    |       |
|                                                                                                    |   | (once selected and applied,extended SSID and channel number will be updated)                                                                                                    |       |
|                                                                                                    |   | SSID BSSID Channel Type Encrypt RSSI Qu                                                                                                    | ality |
|                                                                                                    |   | Refresh                                                                                                    |       |
|                                                                                                    | 3 |                                                                                                    |       |
|                                                                                                    |   | Apply Changes Reset                                                                                                    |       |

Step 4. Check the status of connection in "Status" web page

| Site contents:          | System                 |                                |
|-------------------------|------------------------|--------------------------------|
| Wizard                  | Uptime                 | Oday:1h:50m:26s                |
| Concretion Mode         | Free Memory            | 7604 kB                        |
|                         | Firmware Version       | 1.4.1 20061101                 |
|                         | Webpage Version        | 1.4.1 20061101                 |
| 📄 Firewall              | Wireless 1 Configurati | ion                            |
| - 🔁 Management          | Mode                   | Infrastructure Client - Bridge |
| 🕒 Status                | Band                   | 2.4 GHz (B+G)                  |
| - 🗳 QoS                 | SSID                   | Target-AP-SSID                 |
| 📲 Bandwidth Control     | Channel Number         | 5                              |
|                         | Encryption             | Disabled                       |
|                         | BSSID                  | 00:00:00:00:00                 |
|                         | State                  | Scanning                       |
|                         | RSSI                   | 0                              |
| Miscellaneous           | Wireless 2 Configurati | ion                            |
| 📲 Upgrade Firmware      | Mode                   | AP - Bridge                    |
| 🕒 皆 Save/Reload Setting | Band                   | 5 GHz (A)                      |
| Password                | SSID                   | Test                           |
| 皆 Reboot                | Channel Number         | 64                             |
|                         | Encryption             | Disabled                       |
|                         | BSSID                  | 00:00:88:99:88:02              |
|                         | Associated Clients     | 0                              |
|                         | Power(OFDM/G)          | 50mW                           |
|                         | TCP/IP Configuration   |                                |
|                         | Attain IP Protocol     | Fixed IP                       |
|                         | IP Address             | 192.168.2.88                   |
|                         | Subnet Mask            | 255.255.255.0                  |
|                         | Default Gateway        | 0.0.0.0                        |
|                         | DHCP Server            | Disabled                       |
|                         | MAC Address            | 00:00:88:99:88:00              |

The alternative way to configure as following:

*Step 4.* In "Wireless Site Survey" page, select one of the SSIDs you want to connect and then press "Connect" button to establish the link.

| touna,       | you could choo | se to connect it man | ually when cl | ient mode | e is enabled. |                      |         |                                          |   |
|--------------|----------------|----------------------|---------------|-----------|---------------|----------------------|---------|------------------------------------------|---|
| Settings     | CII22          | BSSID                | Channel       | Туре      | Encrypt       | RSSI                 | Quality | Select                                   | A |
| ity WLAN     | _G_TEST999     | 00:0d:14:00:80:18    | 11 (B+G)      | AP        | nO            | 75 (-45 dbm)         | 89 1    | $\ \ \ \ \ \ \ \ \ \ \ \ \ \ \ \ \ \ \ $ | ( |
| ZPlus-(      | 3192-mega      | 00:05:9e:81:bd:2b    | 3 (B+G)       | AP        | yes           | 69 (-48 dbm)         | 92      | 0                                        | 0 |
|              |                | 00:03:7f:be:f1:9b    | 9 (B+G)       | AP        | yes           | 67 (-49 dbm)         | 89      | 0                                        | C |
| rofil zw2200 | )-G-254        | 00:00:85:aa:aa:ab    | 11 (B+G)      | AP        | yes           | 56 (-56 dbm)         | 89      | 0                                        | C |
| 802.11;      | g-SSID         | 00:e0:4c:81:86:d1    | 11 (B+G)      | AP        | no            | 56 (-56 dbm)         | 90      | 0                                        | C |
| ZINTE        | CH-2F          | 00:05:9e:80:b1:e3    | 1 (B+G)       | AP        | yes           | 40 (- <i>66</i> dbm) | 92      | 0                                        | C |
| ZINTE        | CH-3F          | 00:05:9e:80:b1:bd    | 11 (B+G)      | AP        | yes           | 40 (- <i>66</i> dbm) | 87      | 0                                        | C |
| ZPlus-2      | 1200-G-99      | 00:00:77:66:55:11    | 6 (B+G)       | AP        | no            | 33 (-70 dbm)         | 90      | 0                                        | C |

*Step 5.* If the linking is established successfully. It will show the message "Connect successfully". Then press "OK".

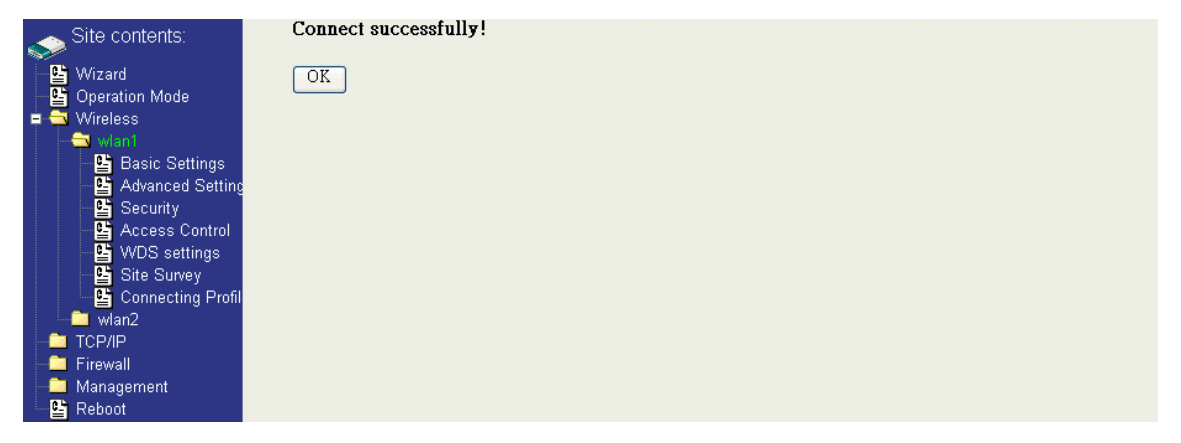

*Step 6.* Then you can check the linking information in "Status" page.

|                     | -                     |                                |
|---------------------|-----------------------|--------------------------------|
| Site contents:      | System                |                                |
| 🕒 Wizard            | Uptime                | Oday:Oh:8m:28s                 |
| Operation Mode      | Free Memory           | 7876 kB                        |
| 😐 🧰 Wireless        | Firmware Version      | 1.4.1 20061101                 |
|                     | Webpage Version       | 1.4.1 20061101                 |
| 🛁 Firewall          | Wireless 1 Configurat | ion                            |
| 🔁 Management        | Mode                  | Infrastructure Client - Bridge |
|                     | Band                  | 2.4 GHz (B+G)                  |
| une QoS             | SSID                  | WLAN_G_TEST                    |
|                     | Channel Number        | 11                             |
|                     | Encryption            | Disabled                       |
|                     | BSSID                 | 00:00:01:02:03:04              |
| 🗳 Time Zone         | State                 | Connected                      |
| E Log               | RSSI                  | 36 (-72 dbm, Quality 79)       |
| 📲 Miscellaneous     | Wireless 2 Configurat | ion                            |
| 💾 Upgrade Firmware  | Mode                  | AP - Bridge                    |
| Save/Reload Setting | Band                  | 5 GHz (A)                      |
| Password            | SSID                  | Test                           |
| E Repool            | Channel Number        | 64                             |
|                     | Encryption            | Disabled                       |
|                     | BSSID                 | 00:00:88:99:88:02              |
|                     | Associated Clients    | 0                              |
|                     | Power(OFDM/G)         | 50mW                           |
|                     | TCP/IP Configuration  |                                |
|                     | Attain IP Protocol    | Fixed IP                       |
|                     | IP Address            | 192.168.2.88                   |
|                     | Subnet Mask           | 255.255.255.0                  |
|                     | Default Gateway       | 0.0.0.0                        |
|                     | DHCP Server           | Disabled                       |
|                     | MAC Address           | 00:00:88:99:88:00              |
|                     |                       |                                |

#### Note :

If the available network requires authentication and data encryption, you need to setup the authentication and encryption before step1 and all the settings must be as same as the Access Point or Station. About the detail authentication and data encryption settings, please refer the security section.

#### **Authentication Type**

In client mode, the device also supports two Authentication Types "Open system" and "Shared Key". Although the default setting is "Auto", not every Access Points can support "Auto" mode. If the authentication type on the Access Point is knew by user, we suggest to set the authentication type as same as the Access Point.

#### **Data Encryption**

In client mode, the device supports WEP and WPA Personal/Enterprise except WPA2 mixed mode data encryption. About the detail data encryption settings, please refer the security section.

# Ch 5. Configuring WDS

Wireless Distribution System (WDS) uses wireless media to communicate with the other devices, like the Ethernet does. This function allows one or more remote LANs connect with the local LAN. To do this, you must set these devices in the same channel and set MAC address of other devices you want to communicate with in the WDS AP List and then enable the WDS.

When you decide to use the WDS to extend your WLAN, please refer the following instructions for configuration.

- The bridging devices by WDS must use the same radio channel.
- When the WDS function is enabled, all wireless stations can't connect the device.
- If your network topology has a loop, you need to enable the 802.1d Spanning Tree function.
- You don't need to add all MAC address of devices existed in your network to WDS AP List. WDS AP List only needs to specify the MAC address of devices you need to directly connect to.
- The bandwidth of device is limited, to add more bridging devices will split the more bandwidth to every bridging device.

# WDS network topology

In this section, we will demonstrate the WDS network topologies and WDS AP List configuration. You can setup the four kinds of network topologies: bus, star, ring and mesh.

In this case, there are five devices with WDS enabled: WDS1, WDS2, WDS3, WDS4 and WDS5.

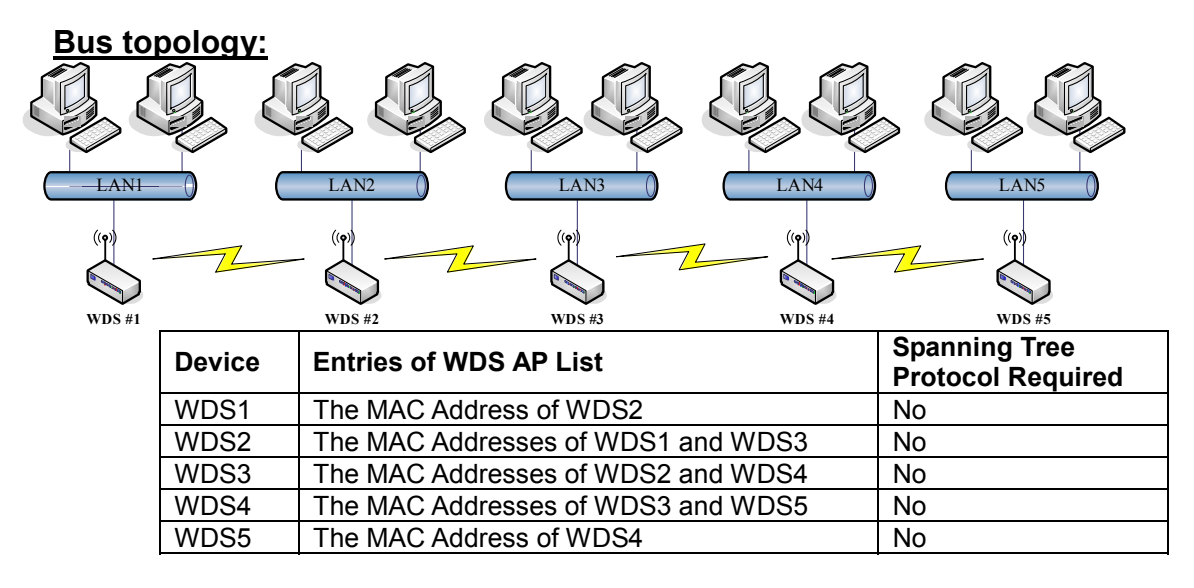

#### Star topology:

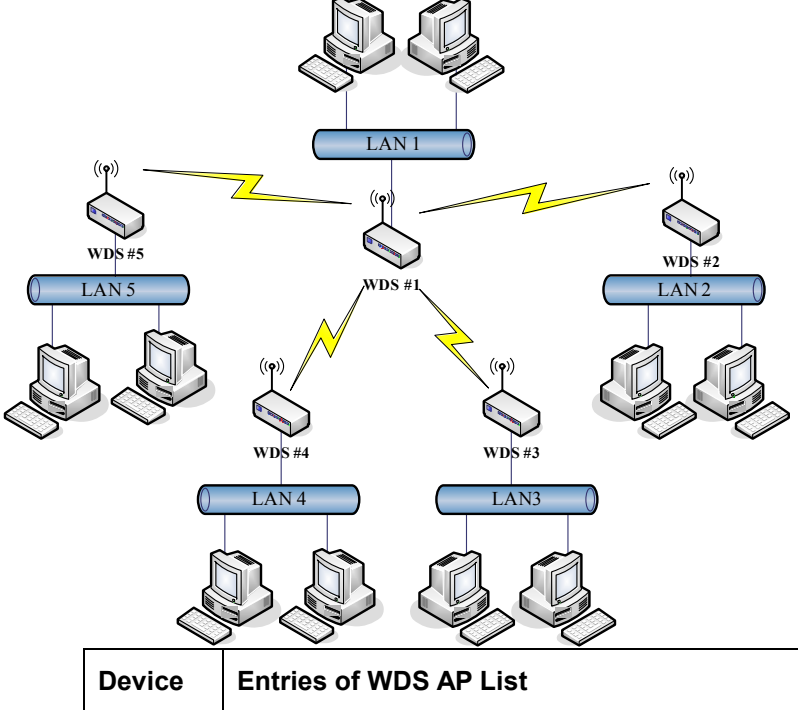

| Device | Entries of WDS AP List                         | Spanning Tree<br>Protocol Required |
|--------|------------------------------------------------|------------------------------------|
| WDS1   | The MAC Addresses of WDS2, WDS3, WDS4 and WDS5 | No                                 |
| WDS2   | The MAC Address of WDS1                        | No                                 |
| WDS3   | The MAC Address of WDS1                        | No                                 |
| WDS4   | The MAC Address of WDS1                        | No                                 |
| WDS5   | The MAC Address of WDS1                        | No                                 |

#### **Ring topology:**

| 45<br>WDS # | LANT<br>WDS #1<br>WDS #1<br>(P)<br>WDS #2<br>(D)<br>WDS #3<br>LAN4<br>LAN3<br>LAN4<br>LAN3 |                                    |
|-------------|--------------------------------------------------------------------------------------------|------------------------------------|
| Device      | Entries of WDS AP List                                                                     | Spanning Tree<br>Protocol Required |
| WDS1        | The MAC Addresses of WDS2 and WDS5                                                         | Yes                                |
| WDS2        | The MAC Addresses of WDS1 and WDS3                                                         | Yes                                |
| WDS3        | The MAC Addresses of WDS2 and WDS4                                                         | Yes                                |
| WDS4        | The MAC Addresses of WDS3 and WDS5                                                         | Yes                                |
| WDS5        | The MAC Addresses of WDS4 and WDS1                                                         | Yes                                |

#### <u>Mesh topology:</u>

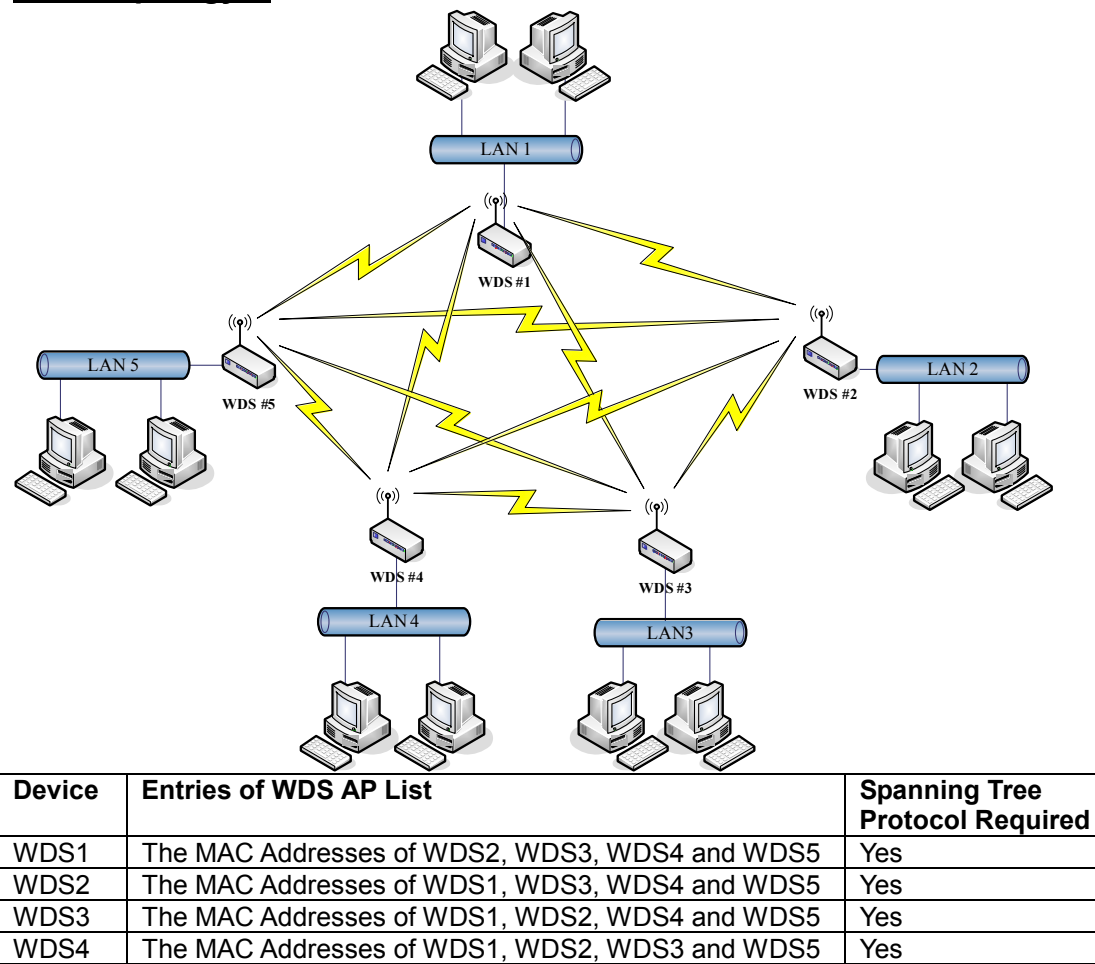

The MAC Addresses of WDS1, WDS2, WDS3 and WDS4

# **WDS** Application

#### **Wireless Repeater**

WDS5

Wireless Repeater can be used to increase the coverage area of another device (Parent AP). Between the Parent AP and the Wireless Repeater, wireless stations can move among the coverage areas of both devices. When you decide to use the WDS as a Repeater, please refer the following instructions for configuration.

Yes

- In AP mode, enable the WDS function.
- You must set these connected devices with the same radio channel and SSID.
- Choose "WDS+AP" mode.
- Using the bus or star network topology.

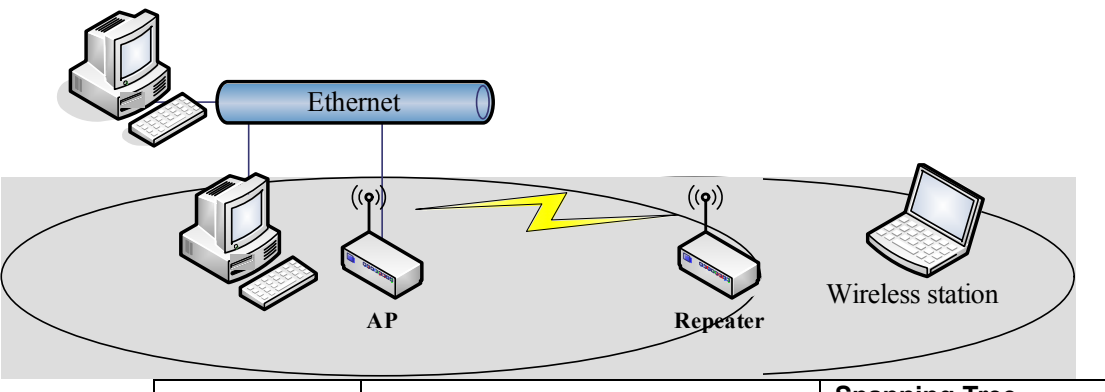

| Description  | Entries of WDS AP List          | Spanning Tree<br>Protocol Required |
|--------------|---------------------------------|------------------------------------|
| Access Point | The MAC Address of Repeater     | Yes                                |
| Repeater     | The MAC Address of Access Point | Yes                                |

#### **Wireless Bridge**

Wireless Bridge can establish a wireless connection between two or more Wired LANs. When you decide to use the WDS as a Wireless Bridge, please refer the following instructions for configuration.

- In AP mode, enable the WDS function.
- You must set these connected devices with the same radio channel, but you may use different SSID.
- Choose "WDS" mode for only wireless backbone extension purpose.
- You can use any network topology, please refer the WDS topology section.

# Ch 6. Advanced Configurations Configuring LAN to WAN Firewall

Filtering function is used to block or permit packets from LAN to WAN. The device supports three kinds of filter Port Filtering, IP Filtering and MAC Filtering. All the entries in

current filter table are used to restrict or allow certain types of packets from your local network to through the device. Use of such filters can be helpful in securing or restricting your local network. Denied or Allowed list depends on your IP forwarding default policy in Route page. The IP forwarding default policy is "ACCEPT".

If you want block some application from LAN to WAN, you can go to Route page to select "ACCEPT" for IP Forwarding Default Policy.

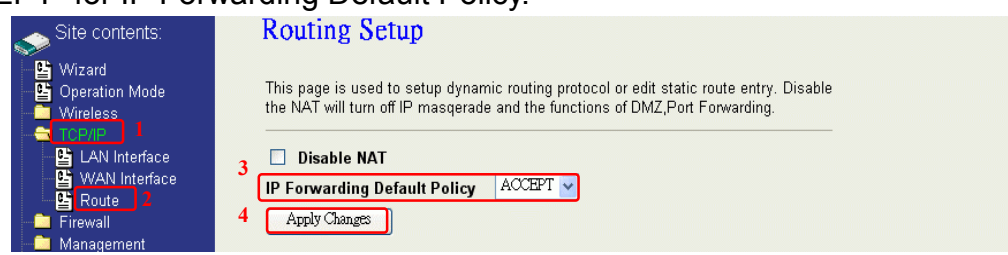

If you want permit some application from LAN to WAN, you can go to Route page to select "DROP" for IP Forwarding Default Policy.

| site contents:                                                                                                    | Routing Setup                                                                                                    |
|----------------------------------------------------------------------------------------------------|----------------------------------------------------------------------------------------------------|
| Wizard<br>Operation Mode<br>Wireless<br>TCP/IP<br>LAN Interface<br>WAN Interface<br>Route<br>Frewall<br>Management | This page is used to setup dynamic routing protocol or edit static route entry. Disable the NAT will turn off IP masqerade and the functions of DMZ,Port Forwarding. |

### **Port Filtering**

When you enable the Port Filtering function, you can specify a single port or port ranges in current filter table. If you select ACCEPT for the IP forwarding default policy, once the source port of outgoing packets match the port definition or within the port ranges in the table, the firewall will block those packets form LAN to WAN.

|                                                                                                    | Fort Intering                                                                                                    | ,                                                                                     |                                                                                  |                                                  |  |
|----------------------------------------------------------------------------------------------------|----------------------------------------------------------------------------------------------------|---------------------------------------------------------------------------------------|----------------------------------------------------------------------------------|--------------------------------------------------|--|
| Wizard     Wizard     Wireless     TCP/IP     Firewall                                              | Entries in this table are o<br>local network to Internet<br>securing your local netw<br>default policy in Route p | used to restrict(allow) c<br>through the Gateway. I<br>ork. Denied or Allowed<br>age. | ertain types of data pao<br>Jse of such filters can l<br>list depends on your IP | ckets from your<br>be helpful in<br>9 forwarding |  |
| 달 Port Filtering<br>또 IP Filtering<br>또 MAC Filtering<br>또 DMZ<br>면 VPN<br>에 Management<br>또 Reboot | Enable Port Filter     Port Range:      Apply Changes Re     Current Filter Table:                                | ing (denied list)<br>Protocol: Both                                                   | Comment:                                                                         |                                                  |  |
|                                                                                                    | Port Range                                                                                                    | Protocol                                                                              | Comment                                                                          | Select                                           |  |
|                                                                                                    | 20-21                                                                                                    | TCP+UDP                                                                               | FTP                                                                              |                                                  |  |
|                                                                                                    | 23                                                                                                    | TCP                                                                                   | Telnet                                                                           |                                                  |  |
|                                                                                                    | 80                                                                                                    | TCP+UDP                                                                               | Http                                                                             |                                                  |  |
|                                                                                                    | Delete Selected De                                                                                                | lete All Reset                                                                        |                                                                                  |                                                  |  |

If you select DROP for the IP forwarding default policy, once the source port of outgoing packets match the port definition or within the port ranges in the table, the firewall will allow those packets form LAN to WAN.

| Site contents: | Port Filtering      | sed to restrict(allow) o<br>hrough the Gateway.<br>rk. Denied or Allowed<br>ge.<br>ng (allowed list)<br>Protocol: Both<br>et | ertain types of data pac<br>Use of such filters can b<br>list depends on your IP<br>Comment: | kets from your<br>re helpful in<br>forwarding |  |
|----------------|---------------------|----------------------------------------------------------------------------------------------------|----------------------------------------------------------------------------------------------|-----------------------------------------------|--|
|                | Port Range          | Protocol                                                                                                    | Comment                                                                                      | Select                                        |  |
|                | 20-21               | TCP+UDP                                                                                                    | FTP                                                                                          |                                               |  |
|                | 23                  | TCP                                                                                                    | Telnet                                                                                       |                                               |  |
|                | 80                  | TCP+UDP                                                                                                    | Http                                                                                         |                                               |  |
|                | Delete Selected Del | ete All Reset                                                                                                    |                                                                                              |                                               |  |

### **IP Filtering**

When you enable the IP Filtering function, you can specify local IP Addresses in current filter table. If you select ACCEPT for the IP forwarding default policy, once the source IP address of outgoing packets match the IP address definition in the table, the firewall will block those packets form LAN to WAN.

| Site contents:<br>Wizard<br>Operation Mode<br>Wireless<br>TCP/IP<br>Filtering<br>MAC Filtering<br>MAC Filterin | IP Filtering Entries in this table are used to restrict(allow) certain types of data packets from your local network to Internet through the Gateway. Use of such filters can be helpful in securing your local network. Denied or Allowed list depends on your IP forwarding default policy in Route page.  ✓ Enable IP Filtering (denied list) Local IP Address: Protocol: Both ✓ Comment: Apply Changes Reset |               |           |        |  |
|----------------------------------------------------------------------------------------------------|----------------------------------------------------------------------------------------------------|---------------|-----------|--------|--|
|                                                                                                    | Local IP Address                                                                                                    | Protocol      | Comment   | Select |  |
|                                                                                                    | 192.168.2.11                                                                                                    | TCP           | Client 11 |        |  |
|                                                                                                    | 192.168.2.23                                                                                                    | TCP+UDP       | Client 23 |        |  |
|                                                                                                    | 192.168.2.35                                                                                                    | UDP           | Client 35 |        |  |
|                                                                                                    | Delete Selected Dele                                                                                                    | ete All Reset |           |        |  |

If you select DROP for the IP forwarding default policy, once the source IP address of outgoing packets match the IP address definition in the table, the firewall will allow those packets form LAN to WAN.

| Site contents:<br>Vizard<br>Operation Mode<br>Vireless<br>TCP/IP<br>Frewall<br>Port Filtering<br>MAC Filtering<br>MAC Filtering | IP Filtering Entries in this table are used to restrict(allow) certain types of data packets from your local network to Internet through the Gateway. Use of such filters can be helpful in securing your local network. Denied or Allowed list depends on your IP forwarding default policy in Route page.  V Enable IP Filtering (allowed list) Local IP Address: Protocol: Both Comment:  Apply Changes Reset |               |           |        |  |
|----------------------------------------------------------------------------------------------------|----------------------------------------------------------------------------------------------------|---------------|-----------|--------|--|
|                                                                                                    | Local IP Address                                                                                                    | Protocol      | Comment   | Select |  |
|                                                                                                    | 192.168.2.11                                                                                                    | TCP           | Client 11 |        |  |
|                                                                                                    | 192.168.2.23                                                                                                    | TCP+UDP       | Client 23 |        |  |
|                                                                                                    | 192.168.2.35                                                                                                    | UDP           | Client 35 |        |  |
|                                                                                                    | Delete Selected Del                                                                                                    | ete All Reset |           |        |  |

#### **MAC Filtering**

When you enable the MAC Filtering function, you can specify the MAC Addresses in current filter table. If you select ACCEPT for the IP forwarding default policy, once the source MAC Address of outgoing packets match the MAC Address definition in the table, the firewall will block those packets form LAN to WAN.

| Site contents:                                                                                                    | MAC Filtering                                                                                                    |                                                                                                    |        |  |  |  |
|----------------------------------------------------------------------------------------------------|----------------------------------------------------------------------------------------------------|----------------------------------------------------------------------------------------------------|--------|--|--|--|
| Wizard<br>Operation Mode<br>Wireless<br>TCP/IP<br>Freevall<br>Port Filtering<br>Port Filtering<br>Port Forwarding<br>DMZ<br>VPN<br>Management<br>Best | Entries in this table are used to restrict(all<br>local network to Internet through the Gatew<br>securing your local network. Denied or Allo<br>default policy in Route page.<br>Enable MAC Filtering (denied list)<br>MAC Address: Con<br>Apply Changes Reset | Entries in this table are used to restrict(allow) certain types of data packets from your local network to Internet through the Gateway. Use of such filters can be helpful in securing your local network. Denied or Allowed list depends on your IP forwarding default policy in Route page.           Image: Comparison of the security of the security of the |        |  |  |  |
|                                                                                                    | Current Filter Table:                                                                                                    |                                                                                                    |        |  |  |  |
|                                                                                                    | MAC Address                                                                                                    | Comment                                                                                                    | Select |  |  |  |
|                                                                                                    | 00:00:03:12:01:02                                                                                                    | Client 1                                                                                                    |        |  |  |  |
|                                                                                                    | 00:00:06:06:10                                                                                                    | Client 5                                                                                                    |        |  |  |  |
|                                                                                                    | 00:00:00:10:10:22                                                                                                    | Client 13                                                                                                    |        |  |  |  |
|                                                                                                    | Delete Selected Delete All Reset                                                                                                    |                                                                                                    |        |  |  |  |

If you select DROP for the IP forwarding default policy, once the source MAC Address of outgoing packets match the MAC Address definition in the table, the firewall will allow those packets form LAN to WAN.

| Site contents:<br>Vizard<br>Operation Mode<br>Vireless<br>TCP/IP<br>Frewall<br>Port Filtering<br>MAC Filtering<br>MAC Filtering<br>Port Forwarding<br>Port Forwarding<br>DMZ<br>VPN<br>Maggement<br>Reboot | MAC Filtering<br>Entries in this table are used to restrict(all<br>local network to Internet through the Gatew<br>securing your local network. Denied or Allo<br>default policy in Route page.<br>✓ Enable MAC Filtering (allowed list)<br>MAC Address: Con<br>Apply Changes Reset<br>Current Filter Table: | ow) certain types of data p<br>vay. Use of such filters ca<br>wed list depends on your<br>ment: | packets from your<br>n be helpful in<br>IP forwarding |  |
|----------------------------------------------------------------------------------------------------|----------------------------------------------------------------------------------------------------|-------------------------------------------------------------------------------------------------|-------------------------------------------------------|--|
|                                                                                                    | MAC Address                                                                                                    | Comment                                                                                         | Select                                                |  |
|                                                                                                    | 00:00:03:12:01:02                                                                                                    | Client 1                                                                                        |                                                       |  |
|                                                                                                    | 00:00:06:06:10                                                                                                    | Client 5                                                                                        |                                                       |  |
|                                                                                                    | 00:00:00:10:10:22                                                                                                    | Client 13                                                                                       |                                                       |  |
|                                                                                                    | Delete Selected Delete All Reset                                                                                                    |                                                                                                 |                                                       |  |

# **NAT (Network Address Translation)**

NAT is the translation between public IP address and private IP address. While NAT is enabling, you can use port forwarding or DMZ to redirect your common network services. If you want to disable NAT, you can go to Management-Route page to disable it and the functions of DMZ, Port Forwarding will be disabled.

| site contents:                                      | Routing Setup                                                                                                    |  |
|-----------------------------------------------------|----------------------------------------------------------------------------------------------------|--|
|                                                     | This page is used to setup dynamic routing protocol or edit static route entry. Disable the NAT will turn off IP masqerade and the functions of DMZ,Port Forwarding. |  |
| LAN Interface<br>WAN Interface<br>Route<br>Firewall | 3 Disable NAT         IP Forwarding Default Policy         4 Apply Changes                                                                                           |  |
| International                                       |                                                                                                    |  |

# **Configuring Port Forwarding (Virtual Server)**

This function allows you to automatically redirect common network services to a specific machine behind the NAT firewall. These settings are only necessary if you wish to host some sort of server like a web server or mail server on the private local network behind the device's NAT firewall.

| site contents:                                                                      | Port Forwarding                                                                                                    |
|-------------------------------------------------------------------------------------|----------------------------------------------------------------------------------------------------|
| Wizard     Operation Mode     Wireless     TCP/IP     TCP/IP     Trewall            | Entries in this table allow you to automatically redirect common network services to a specific<br>machine behind the NAT firewall. These settings are only necessary if you wish to host some<br>sort of server like a web server or mail server on the private local network behind your<br>Gateway's NAT firewall. |
| 말 Port Filtering<br>말 IP Filtering<br>말 MAC Filtering<br>말 Port Forwarding<br>말 DMZ | ☐ Enable Port Forwarding<br>IP Address: Protocol: Both ♥ Port Range: Comment:                                                                                                    |
| → Management<br>→ Management<br>→ Reboot                                            | Apply Changes Reset                                                                                                    |
|                                                                                     | Current Port Forwarding Table:                                                                                                    |
|                                                                                     | Local IP Address Protocol Port Range Comment Select                                                                                                    |
|                                                                                     | Delete Selected Delete All Reset                                                                                                    |

The most often used port numbers are shown in the following table.

| A.L ( | Services                                  | Port Number |       |
|-------|-------------------------------------------|-------------|-------|
| About | ECHO                                      | 7           | - the |
|       | FTP (File Transfer Protocol)              | 21          |       |
|       | Telnet                                    | 23          |       |
|       | SMTP (Simple Mail Transfer Protocol)      | 25          |       |
|       | DNS (Domain Name System)                  | 53          |       |
|       | Finger                                    | 79          |       |
|       | HTTP (Hyper Text Transfer Protocol)       | 80          |       |
|       | POP3 (Post Protocol)                      | 110         |       |
|       | NNTP (Network News Transport Protocol)    | 119         |       |
|       | SNMP (Simple Network Management Protocol) | 161         |       |
|       | SNMP trap                                 | 162         |       |
|       | SIP (Session Initiation Protocol)         | 5060        |       |
|       | PPTP (Point-to-Point Tunneling Protocol)  | 1723        |       |

the other

well-known ports, please search in http://www.iana.org/assignments/port-numbers.

### Multiple Servers behind NAT Example:

In this case, there are two PCs in the local network accessible for outside users.

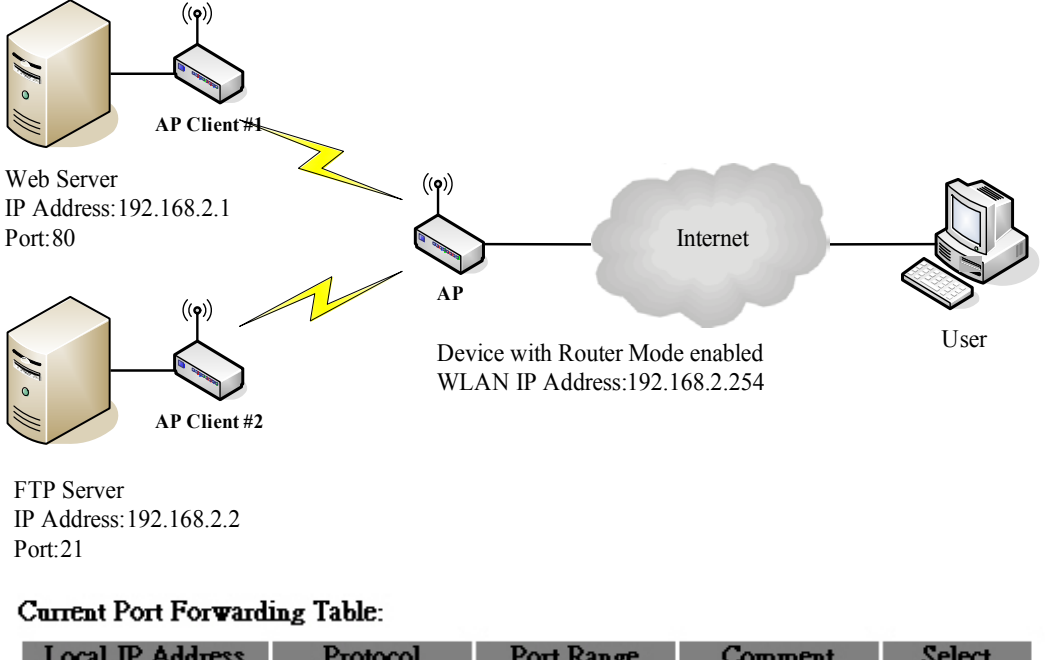

| Local IP Address | Protocol      | Port Range | Comment    | Select |
|------------------|---------------|------------|------------|--------|
| 192.168.2.1      | TCP+UDP       | 80         | Web Server |        |
| 192.168.2.2      | TCP+UDP       | 21         | FTP Server |        |
| Delete Selected  | Delete All Re | zet        |            |        |

# **Configuring DMZ**

A Demilitarized Zone is used to provide Internet services without sacrificing unauthorized access to its local private network. Typically, the DMZ host contains

devices accessible to Internet traffic, such as Web (HTTP) servers, FTP servers, SMTP (e-mail) servers and DNS servers. So that all inbound packets will be redirected to the computer you set. It also is useful while you run some applications (ex. Internet game) that use uncertain incoming ports.

| Sito contonto:                                                                                                    | DMZ                                                                                                    |
|----------------------------------------------------------------------------------------------------|----------------------------------------------------------------------------------------------------|
|                                                                                                    | DIVIZ                                                                                                    |
| B       Wizard         B       Operation Mode         Wireless       TCP/IP         Trewall       Port Filtering         B       Port Filtering         B       Port Filtering         B       Port Filtering         B       Port Filtering         B       Port Forwarding         B       POT Forwarding         B       DMZ         WN       Management | A Demilitarized Zone is used to provide Internet services without sacrificing<br>unauthorized access to its local private network. Typically, the DMZ host contains<br>devices accessible to Internet traffic, such as Web (HTTP ) servers, FTP servers,<br>SMTP (e-mail) servers and DNS servers.<br><b>Enable DMZ</b><br><b>DMZ Host IP Address:</b><br>Apply Changes Reset |
| Reboot                                                                                                    |                                                                                                    |
| able DMZ:                                                                                                    | Enable the "Enable DMZ", and then click "Apply Changes" button to                                                                                                    |

Enable DMZ:

**DMZ Host IP Address:** 

save the changes. Input the IP Address of the computer that you want to expose to Internet.

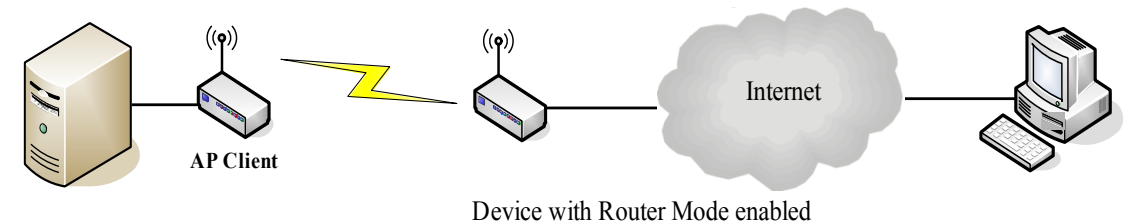

DNS Host

# **Configuring WAN Interface**

The device supports four kinds of IP configuration for WAN interface, including Static IP, DHCP Client, PPPoE and PPTP. You can select one of the WAN Access Types depend on your ISP required. The default WAN Access Type is "Static IP".

| Site contents: | WAN Interfa                                                                        | ce Setup                                                                                                    |  |  |  |  |
|----------------|------------------------------------------------------------------------------------|----------------------------------------------------------------------------------------------------|--|--|--|--|
|                | This page is used to con<br>port of your Access Poir<br>Client, PPPoE or PPTP<br>— | figure the parameters for Internet network which connects to the WAN<br>t. Here you may change the access method to Static IP, DHCP<br>by click the item value of WAN Access type. |  |  |  |  |
| LAN Interface  | WAN Access Type:                                                                   | Static IP 🗸                                                                                                    |  |  |  |  |
| - Firewall     | IP Address:                                                                        | 172.1.1.1                                                                                                    |  |  |  |  |
| Management     | Subnet Mask:                                                                       | 255.255.255.0                                                                                                    |  |  |  |  |
|                | Default Gateway:                                                                   | 172.1.1.254                                                                                                    |  |  |  |  |
|                | DNS 1:                                                                             |                                                                                                    |  |  |  |  |
|                | DNS 2:                                                                             |                                                                                                    |  |  |  |  |
|                | DNS 3:                                                                             |                                                                                                    |  |  |  |  |
|                | Clone MAC Address:                                                                 | 000000000                                                                                                    |  |  |  |  |
|                | 🗌 Enable uPnP                                                                      |                                                                                                    |  |  |  |  |
|                | 🗹 Enable Web Serv                                                                  | er Access on WAN                                                                                                    |  |  |  |  |
|                | 🗌 Enable IPsec pas                                                                 | s through on VPN connection                                                                                                    |  |  |  |  |
|                | 🗌 Enable PPTP pas                                                                  | s through on VPN connection                                                                                                    |  |  |  |  |
|                | Enable L2TP pass                                                                   | Enable L2TP pass through on VPN connection                                                                                                    |  |  |  |  |
|                | Apply Changes Re                                                                   | set                                                                                                    |  |  |  |  |

### Static IP

You can get the IP configuration data of Static-IP from your ISP. And you will need to fill the fields of IP address, subnet mask, gateway address, and one of the DNS

| addresses.                                        |                                                                                              |                                                                                                    |
|---------------------------------------------------|----------------------------------------------------------------------------------------------|----------------------------------------------------------------------------------------------------|
| Site contents:                                    | WAN Interfat                                                                                 | ce Setup<br>figure the parameters for Internet network which connects to the WAN<br>it. Here you may change the access method to Static IP, DHCP<br>by click the item value of WAN Access type.                                                                                                    |
| UAN Interface                                     | WAN Access Type:                                                                             | Static IP 🗸                                                                                                    |
| 🕒 Route                                           | IP Address:                                                                                  | 172.1.1.1                                                                                                    |
| Management                                        | Subnet Mask:                                                                                 | 255.255.255.0                                                                                                    |
|                                                   | Default Gateway:                                                                             | 172.1.1.254                                                                                                    |
|                                                   | DNS 1:                                                                                       |                                                                                                    |
|                                                   | DNS 2:                                                                                       |                                                                                                    |
|                                                   | DNS 3:                                                                                       |                                                                                                    |
|                                                   | Clone MAC Address:                                                                           | 0000000000                                                                                                    |
|                                                   | 🗌 Enable uPnP                                                                                |                                                                                                    |
|                                                   | 🗹 Enable Web Serv                                                                            | rer Access on WAN                                                                                                    |
|                                                   | 🔲 Enable IPsec pas                                                                           | s through on VPN connection                                                                                                    |
|                                                   | Enable PPTP pas                                                                              | s through on VPN connection                                                                                                    |
|                                                   | Enable L21P pass                                                                             | s through on VPN connection                                                                                                    |
|                                                   | Apply Changes Re                                                                             | set                                                                                                    |
| IP Address:                                       | The Intern<br>ISP or MI<br>local netwo                                                       | et Protocol (IP) address of WAN interface provided by your<br>S. The address will be your network identifier besides your<br>ork.                                                                                                    |
| Subnet Mask:                                      | The numb<br>the IP add                                                                       | er used to identify the IP subnet network, indicating whether<br>lress can be recognized on the LAN or if it must be reached                                                                                                    |
| Default Gateway:<br>DNS 1~3:                      | The IP add<br>Default Ga<br>of the netw<br>can forwar<br>one conne<br>The IP add<br>DNS (Dor | dress of Default Gateway provided by your ISP or MIS.<br>Ateway is the intermediate network device that has knowledge<br>work IDs of the other networks in the Wide Area Network, so it<br>of the packets to other gateways until they are delivered to the<br>cted to the specified destination.<br>dresses of DNS provided by your ISP.<br>nain Name Server) is used to map domain names to IP |
| Clone MAC<br>Address:<br>Enable uPnP <sup>.</sup> | Clone devi<br>Internet un<br>Clone devi<br>ISP                                               | DNS maintain central lists of domain name/P addresses and<br>omain names in your Internet requests to other servers on the<br>till the specified web site is found.<br>The MAC address to the specify MAC address required by your<br>nP, this function allows the device to be found and configured.                                                                                            |
|                                                   | automatica                                                                                   | ally by the system. (Ex. Window XP)                                                                                                    |

### **DHCP Client (Dynamic IP)**

All IP configuration data besides DNS will obtain from the DHCP server when DHCP-Client WAN Access Type is selected.

| Site contents:<br>Wizard<br>Geration Mode<br>Wireless<br>COP/IP<br>LAN Interface<br>Route<br>Firewall<br>Maagement<br>Reboot | WAN Interface Setup         This page is used to configure the parameters for Internet network which connects to the WAN port of your Access Point. Here you may change the access method to Static IP, DHCP Client, PPPoE or PPTP by click the item value of WAN Access type.         WAN Access Type:       DHCP Client IM         • Attain DNS Automatically       •         • Set DNS Manually       DNS 1:         DNS 2:       DNS 3:         Chone MAC Address:       0000000000         • Enable uPnP       • Enable Web Server Access on WAN         • Chable IPsec pass through on VPN connection       • Chable L2TP pass through on VPN connection |  |
|----------------------------------------------------------------------------------------------------|----------------------------------------------------------------------------------------------------|--|
| DNS1~3:                                                                                                    | The IP addresses of DNS provided by your ISP.                                                                                                    |  |

|                       | DNS (Domain Name Server) is used to map domain names to IP addresses. DNS maintain central lists of domain name/IP addresses and map the domain names in your Internet requests to other servers on the Internet until the specified web site is found. |
|-----------------------|----------------------------------------------------------------------------------------------------|
| Clone MAC<br>Address: | Clone device MAC address to the specify MAC address required by your ISP                                                                                                    |
| Enable uPnP:          | Enable uPnP, this function allows the device to be found and configured automatically by the system. (Ex. Window XP)                                                                                                    |

### PPPoE

When the PPPoE (Point to Point Protocol over Ethernet) WAN Access Type is selected, you must fill the fields of User Name, Password provided by your ISP. The IP configuration will be done when the device successfully authenticates with your ISP.

| Site contents:           | WAN Access Type: PPPoE                           |
|--------------------------|--------------------------------------------------|
| Wizard<br>Operation Mode | User Name:                                       |
| Wireless                 | Password:                                        |
| LAN Interface            | Connection Type: Continuous 🗸 Connect Disconnect |
| Route                    | Idle Time: 5 (1-1000 minutes)                    |
| Firewall                 | MTU Size: 1412 (1400-1492 bytes)                 |
| E Reboot                 | O Attain DNS Automatically                       |
|                          | ⊙ Set DNS Manually                               |
|                          | DNS 1:                                           |
|                          | DNS 2:                                           |
|                          | DNS 3:                                           |
|                          | Clone MAC Address: 00000000000                   |
|                          | Enable uPnP                                      |
|                          | Enable Web Server Access on WAN                  |
|                          | Enable IPsec pass through on VPN connection      |
|                          | Enable 12TP pass through on VPN connection       |
|                          |                                                  |
|                          | Apply Changes Reset                              |

| User Name:            | The account provided by your ISP                                                                                                    |  |  |
|-----------------------|----------------------------------------------------------------------------------------------------|--|--|
| Password:             | The password for your account.                                                                                                    |  |  |
| Connect Type:         | "Continuous " : connect to ISP permanently                                                                                                    |  |  |
|                       | "Manual" : Manual connect/disconnect to ISP                                                                                                    |  |  |
|                       | "On-Demand": Automatically connect to ISP when user needs to access the Internet.                                                                                                    |  |  |
| Idle Time:            | The number of inactivity minutes to disconnect from ISP. This setting is only available when "Connect on Demand" connection type is selected.                                                                                                    |  |  |
| MTU Size:             | Maximum Transmission Unit, 1412 is the default setting; you may need to change the MTU for optimal performance with your specific ISP.                                                                                                    |  |  |
| DNS1~3:               | The IP addresses of DNS provided by your ISP.                                                                                                    |  |  |
|                       | DNS (Domain Name Server) is used to map domain names to IP addresses. DNS maintain central lists of domain name/IP addresses and map the domain names in your Internet requests to other servers on the Internet until the specified web site is found. |  |  |
| Clone MAC<br>Address: | Clone device MAC address to the specify MAC address required by your ISP.                                                                                                    |  |  |
| Enable UPnP:          | Enable UPnP, this function allows the device to be found and configured automatically by the system. (Ex. Window XP)                                                                                                    |  |  |

### PPTP

Point to Point Tunneling Protocol (PPTP) is a service that applies to connections in Europe only.

| Site contents:              | WAN Access Type: PPTP                       |  |
|-----------------------------|---------------------------------------------|--|
| 📲 Wizard                    |                                             |  |
| Operation Mode     Wireless | IP Address: 172.1.1.2                       |  |
|                             | Subnet Mask: 255.255.255.0                  |  |
| LAN Interface               | Server IP Address: 172.1.1.1                |  |
| Route                       | User Name:                                  |  |
|                             | Password:                                   |  |
| 🕒 🕒 Reboot                  | MTU Size: 1412 (1400-1492 bytes)            |  |
|                             | MPPE: O Enabled O Disabled                  |  |
|                             | O Attain DNS Automatically                  |  |
|                             | ⊙ Set DNS Manually                          |  |
|                             | DNS 1:                                      |  |
|                             | DNS 2:                                      |  |
|                             | DNS 3:                                      |  |
|                             | Clone MAC Address: 000000000000             |  |
|                             | Enable uPnP                                 |  |
|                             | ✓ Enable Web Server Access on WAN           |  |
|                             | Enable IPsec pass through on VPN connection |  |
|                             | Enable PPTP pass through on VPN connection  |  |
|                             | Enable L2TP pass through on VPN connection  |  |
|                             | Apply Changes Reset                         |  |

IP Address:

The Internet Protocol (IP) address of WAN interface provided by your ISP or MIS. The address will be your network identifier besides your local network.

| Subnet Mask:       | The number used to identify the IP subnet network, indicating<br>whether the IP address can be recognized on the LAN or if it<br>must be reached through a gateway.                                                                                     |  |  |
|--------------------|----------------------------------------------------------------------------------------------------|--|--|
| Server IP Address: | The IP address of PPTP server                                                                                                    |  |  |
| (Default Gateway)  |                                                                                                    |  |  |
| User Name:         | The account provided by your ISP                                                                                                    |  |  |
| Password:          | The password of your account                                                                                                    |  |  |
| MTU Size:          | Maximum Transmission Unit, 1412 is the default setting, you may need to change the MTU for optimal performance with your specific ISP.                                                                                                    |  |  |
| DNS1~3:            | The IP addresses of DNS provided by your ISP.                                                                                                    |  |  |
|                    | DNS (Domain Name Server) is used to map domain names to IP addresses. DNS maintain central lists of domain name/IP addresses and map the domain names in your Internet requests to other servers on the Internet until the specified web site is found. |  |  |
| Clone MAC Address: | Clone device MAC address to the specify MAC address required by your ISP.                                                                                                    |  |  |
| Enable uPnP:       | Enable uPnP, this function allows the device to be found and configured automatically by the system. (Ex. Window XP)                                                                                                    |  |  |

### **Configuring Clone MAC Address**

The device provides MAC address clone feature to fit the requirement of some ISP need to specify the client MAC address.

Physical WAN interface MAC Address clone

| 1.                                                        | Clone MAC add                                                               | ress for Statio                                                                                                    | c IP WAN access type        |  |  |  |
|-----------------------------------------------------------|-----------------------------------------------------------------------------|----------------------------------------------------------------------------------------------------|-----------------------------|--|--|--|
|                                                           | Site contents:                                                              | WAN Interface Setup<br>This page is used to configure the parameters for Internet network which connects to the WAN<br>port of your Access Point. Here you may change the access method to Static IP, DHCP<br>Client, PPPoE or PPTP by click the item value of WAN Access type. |                             |  |  |  |
| · 말 Wiza<br>- 말 Oper<br>- ■ Wirel<br>- 즉 TCP/<br>말 ਯ<br>망 | ₩izard<br>Coperation Mode<br>Wireless                                       |                                                                                                    |                             |  |  |  |
|                                                           | LAN Interface<br>WAN Interface<br>Route<br>Firewall<br>Management<br>Reboot | WAN Access Type:                                                                                                    | Static IP 🗸                 |  |  |  |
|                                                           |                                                                             | IP Address:                                                                                                    | 172.1.1.1                   |  |  |  |
|                                                           |                                                                             | Subnet Mask:                                                                                                    | 255.255.255.0               |  |  |  |
|                                                           |                                                                             | Default Gateway:                                                                                                    | 172.1.1.254                 |  |  |  |
|                                                           |                                                                             | DNS 1:                                                                                                    |                             |  |  |  |
|                                                           |                                                                             | DNS 2:                                                                                                    |                             |  |  |  |
|                                                           |                                                                             | DNS 3:                                                                                                    |                             |  |  |  |
|                                                           |                                                                             | Clone MAC Address:                                                                                                    | 001122334455                |  |  |  |
|                                                           |                                                                             | Enable uPnP                                                                                                    |                             |  |  |  |
|                                                           |                                                                             | Enable Web Server Access on WAN                                                                                                    |                             |  |  |  |
|                                                           |                                                                             | Enable IPsec pass through on VPN connection                                                                                                    |                             |  |  |  |
|                                                           |                                                                             | Enable PPTP pass through on VPN connection                                                                                                    |                             |  |  |  |
|                                                           |                                                                             | Enable LZTP pas                                                                                                    | s through on VPN connection |  |  |  |
|                                                           |                                                                             | Apply Changes Re                                                                                                    | हरत<br>इ.स.                 |  |  |  |

2. Clone MAC address for DHCP Client WAN access type

| Site contents:                                                                               | WAN Interface Setup                                                                                                    |  |  |  |
|----------------------------------------------------------------------------------------------|----------------------------------------------------------------------------------------------------|--|--|--|
| <ul> <li>➡ Wizard</li> <li>➡ Operation Mode</li> <li>➡ Wireless</li> <li>➡ TCP/IP</li> </ul> | This page is used to configure the parameters for Internet network which connects to the WAN<br>port of your Access Point. Here you may change the access method to Static IP, DHCP<br>Client, PPPoE or PPTP by click the item value of WAN Access type. |  |  |  |
| - 딸 LAN Interface<br>- 딸 WAN Interface<br>- 딸 Route                                          | WAN Access Type: DHCP Client 💌                                                                                                    |  |  |  |
| - 🔁 Firewall                                                                                 | O Attain DNS Automatically                                                                                                    |  |  |  |
| Management                                                                                   | • Set DNS Manually                                                                                                    |  |  |  |
|                                                                                              | DNS 1:                                                                                                    |  |  |  |
|                                                                                              | DNS 2:                                                                                                    |  |  |  |
|                                                                                              | DNS 3:                                                                                                    |  |  |  |
|                                                                                              | Clone MAC Address: 001122334455                                                                                                    |  |  |  |
|                                                                                              | Enable uPnP                                                                                                    |  |  |  |
|                                                                                              | Enable Web Server Access on WAN                                                                                                    |  |  |  |
|                                                                                              | Enable IPsec pass through on VPN connection                                                                                                    |  |  |  |
|                                                                                              | Enable PPTP pass through on VPN connection                                                                                                    |  |  |  |
|                                                                                              | Enable L2TP pass through on VPN connection                                                                                                    |  |  |  |
|                                                                                              | Apply Changes Reset                                                                                                    |  |  |  |

3. Clone MAC address for PPPoE WAN access type

| Site contents:           | WAN Access Type:   | PPPoE 🗸                       |
|--------------------------|--------------------|-------------------------------|
| Vizard<br>Operation Mode | User Name:         | 87043609@hinet.net            |
|                          | Password:          | •••••                         |
| LAN Interface            | Connection Type:   | Continuous Connect Disconnect |
| WAN Interface            | Idle Time:         | 5 (1-1000 minutes)            |
| - Firewall               | MTU Size:          | 1412 (1400-1492 bytes)        |
| Management               | ○ Attain DNS Autom | atically                      |
|                          | ⊙ Set DNS Manually | ,                             |
|                          | DNS 1:             |                               |
|                          | DNS 2:             |                               |
|                          | DNS 3:             |                               |
|                          | Clone MAC Address: | 001122334455                  |
|                          | 🗌 Enable uPnP      |                               |
|                          | 🗹 Enable Web Ser   | ver Access on WAN             |
|                          | 🔲 Enable IPsec pa  | ss through on VPN connection  |
|                          | 🔲 Enable PPTP pa   | ss through on VPN connection  |
|                          | 🔲 Enable L2TP pas  | ss through on VPN connection  |
|                          | Apply Changes R    | teset                         |

4. Clone MAC address for PPTP WAN access type

| Site contents:                                                                                                    | WAN Access Type:                            | PPTP 💌                      |  |  |
|----------------------------------------------------------------------------------------------------|---------------------------------------------|-----------------------------|--|--|
| <ul> <li> <sup>™</sup> Wizard         <sup>™</sup> Operation Mode         <sup>™</sup> Wireless         <sup>™</sup> TCP/IP         <sup>™</sup> TCP/IP         <sup>™</sup> <sup>™</sup> TCP/IP         <sup>™</sup> <sup>™</sup></li></ul> | IP Address:                                 | 172.1.1.2                   |  |  |
|                                                                                                    | Subnet Mask:                                | 255.255.255.0               |  |  |
| LAN Interface                                                                                                    | Server IP Address:                          | 172.1.1.1                   |  |  |
| Route                                                                                                    | User Name:                                  |                             |  |  |
| - 🚞 Firewall<br>- 🧰 Management                                                                                                    | Password:                                   |                             |  |  |
| 🖳 🗳 Reboot                                                                                                    | MTU Size:                                   | 1412 (1400-1492 bytes)      |  |  |
|                                                                                                    | MPPE:                                       | ⊙ Enabled O Disabled        |  |  |
|                                                                                                    | ○ Attain DNS Automa                         | atically                    |  |  |
|                                                                                                    | 💽 Set DNS Manually                          |                             |  |  |
|                                                                                                    | DNS 1:                                      |                             |  |  |
|                                                                                                    | DNS 2:                                      |                             |  |  |
|                                                                                                    | DNS 3:                                      |                             |  |  |
|                                                                                                    | Clone MAC Address:                          | 001122334455                |  |  |
|                                                                                                    | Enable uPnP                                 |                             |  |  |
|                                                                                                    | 🗹 Enable Web Serv                           | er Access on WAN            |  |  |
|                                                                                                    | Enable IPsec pass through on VPN connection |                             |  |  |
|                                                                                                    | 🔲 Enable PPTP pas                           | s through on VPN connection |  |  |
|                                                                                                    | Enable L2TP pass                            | s through on VPN connection |  |  |
|                                                                                                    | Apply Changes Re                            | set                         |  |  |

# 5. Physical LAN interface MAC address clone

| 🕒 Wizard<br>🗣 Operation Mode | This page is used to confi      | igure the parameters for local area network which connects to |
|------------------------------|---------------------------------|---------------------------------------------------------------|
| Wireless                     | the device. Here you may<br>etc | change the setting for IP Address, Subnet Mask, DHCP,         |
| TCP/IP                       |                                 |                                                               |
| WAN Interface                | IP Address:                     | 192.168.2.254                                                 |
| Route                        | Subnet Mask:                    | 255.255.255.0                                                 |
| Management                   | Default Gateway:                | 0.0.0                                                         |
| E Reboot                     | DHCP:                           | Server 🖌                                                      |
|                              | DHCP Client Range:              | 192.168.2.100 - 192.168.2.200 Show Client                     |
|                              | 802.1d Spanning Tree:           | Disabled 🗸                                                    |
|                              | Clone MAC Address:              | 001122334455                                                  |
|                              | MTU Size:                       | 1500                                                          |
|                              |                                 |                                                               |

# **Configuring DHCP Server**

- 1. To use the DHCP server inside the device, please make sure there is no other DHCP server existed in the same network as the device.
- 2. Enable the DHCP Server option and assign the client range of IP addresses as following page.

| Site contents:                                                                               | LAN Interface Setup                                                                                                    |
|----------------------------------------------------------------------------------------------|----------------------------------------------------------------------------------------------------|
| <ul> <li>➡ Wizard</li> <li>➡ Operation Mode</li> <li>➡ Wireless</li> <li>➡ TCP/IP</li> </ul> | This page is used to configure the parameters for local area network which connects to<br>the device. Here you may change the setting for IP Address, Subnet Mask, DHCP,<br>etc |
| UAN Interface                                                                                | IP Address: 192.168.2.254                                                                                                    |
| E Route                                                                                      | Subnet Mask: 255.255.255.0                                                                                                    |
| 🗎 Management                                                                                 | Default Gateway: 0.0.00                                                                                                    |
| E Reboot                                                                                     | DHCP: Server 🔽                                                                                                    |
|                                                                                              | DHCP Client Range: 192.168.2.100 - 192.168.2.200 Show Client                                                                                                    |
|                                                                                              | 802.1d Spanning Tree: Disabled 💌                                                                                                    |
|                                                                                              | Clone MAC Address: 00000000000                                                                                                    |
|                                                                                              | MTU Size: 1500                                                                                                    |
|                                                                                              | Apply Changes Reset                                                                                                    |

3. When the DHCP server is enabled and also the device router mode is enabled then the default gateway for all the DHCP client hosts will set to the IP address of device.

# **Bandwidth Control**

This functionality can control Bandwidth of Up/Downstream

1. Enable Bandwidth Control and then enter Data Rate 
< Latency and Burst Packet in the specific field.

| ٩           | Site contents:                          |   | Bandwidth Contr                                                                                                    | ol Setti | ngs                |  |
|-------------|-----------------------------------------|---|----------------------------------------------------------------------------------------------------|----------|--------------------|--|
| -<br>-<br>- | Wizard<br>Operation Mode<br>Wireless    |   | This page is used to configure the networking bandwidth. You can set the upstream<br>and downstream data rate when the device is set to client mode. |          |                    |  |
| È           | Firewall                                | 3 | Bandwidth Control                                                                                                    |          |                    |  |
|             | Management 1                            |   | Upstream Data Rate:                                                                                                    | 24000    | (16-24000 kbps)    |  |
|             | 📴 QoS                                   | _ | Upstream Latency:                                                                                                    | 50       | (20-1024 ms)       |  |
|             | 말 Bandwidth Control<br>달 SNMP           | 2 | Upstream Burst Packet:                                                                                                    | 25600    | (1600-40000 Bytes) |  |
|             | Statistics                              |   | Downstream Data Rate:                                                                                                    | 24000    | (16-24000 kbps)    |  |
|             | 별 DDNS<br>탈 Time Zone                   |   | Downstream Latency:                                                                                                    | 50       | (20-1024 ms)       |  |
|             | 🗳 Log                                   |   | Downstream Burst Packet:                                                                                                    | 25600    | (1600-40000 Bytes) |  |
|             | Upgrade Firmware<br>Save/Reload Setting | 4 | Apply Changes Reset                                                                                                    |          |                    |  |

Note: Only device on Client mode or WISP mode this functionality can take effective. 2. Parameter Definition

| Label                 | Description                                    |
|-----------------------|------------------------------------------------|
| Upstream Data Rate    | Speed of transmit data that from Ethernet      |
|                       | interface to Wireless interface.               |
| Upstream Latency      | Similar a waiting time the data queuing- time. |
| Upstream Burst Packet | Similar a buffer the data will into the buffer |
|                       | while the data is transmit or receive.         |
| Downstream Data Rate  | Speed of transmit data that from Wireless      |

| interface to Ethernet interface. |                                                |  |  |
|----------------------------------|------------------------------------------------|--|--|
| Downstream Latency               | Similar a waiting time the data queuing- time. |  |  |
| Downstream Burst                 | Similar a buffer the data will into the buffer |  |  |
| Packet                           | while the data is transmit or receive.         |  |  |

# **QoS (Quality of Service)**

Filter Priority and IP-ToS have not finished yet and also fine tuning.

QoS allows you to specify some rules, to ensure the quality of service in your network. Such as use Bandwidth Priority concept to allocate bandwidth. This function can be helpful in shaping and queuing traffic from LAN (WLAN) to WAN or LAN to WLAN, but not WLAN to WLAN.

Enable the QoS and then fill in Bandwidth Ratio (H/M/L) the device has three Bandwidth Priorities High, Medium and Low user can allocation Bandwidth to these and default is High:50%, Medium:30% and Low:20%.

|   | -                                                                                        |                                                                                                    |
|---|------------------------------------------------------------------------------------------|----------------------------------------------------------------------------------------------------|
| í | Site contents:                                                                           | QoS setting                                                                                                    |
|   | Wizard     Gperation Mode     Wireless     TCP/IP     TCP/IP     Firewall     Management | Entries in this table are used to restrict certain quality of service for your network. Use<br>of such setting can be helpful in traffic control or queuing discipline of your network.<br>The traffice control among WLAN stations is futile,it works between LAN(WLAN)/WAN<br>or LAN/WLAN. The default queue is Med and once the bandwidth borrowed is<br>enabled , the higher bandwidth priority will get the remaining bandwidth first. |
|   | <mark>딸</mark> Status<br><b>딸</b> QoS<br>딸 Bandwidth Control                             | <ul> <li>✓ QoS Enabled</li> <li>✓ Bandwidth Borrowed</li> </ul>                                                                                                    |
|   | SNMP                                                                                     | Max Throughput : 20000 (kbps)                                                                                                    |
|   | 발 DDNS<br>발 Time Zone<br>같 Log                                                           | Bandwidth Ratio (H/M/L):     50 : 20 (%)       Apply Changes                                                                                                    |
|   | Miscellaneous                                                                            |                                                                                                    |

The following table describes the priorities that you can apply to bandwidth.

| Priority Level | Description                                             |
|----------------|---------------------------------------------------------|
| High           | Typically used for voice or video applications that is  |
|                | especially sensitive to the variations in delay.        |
| Medium         | Typically used for important traffic that can tolerate  |
|                | some delay.                                             |
| Low            | Typically used for non-critical traffic such as a large |
|                | number of transfers but that should not affect other    |
|                | application.                                            |

Click the **QoS** link under **Management** to open the QoS Setting page. This page is divided into three parts: basic settings, QoS rule settings, and current QoS setting table.

1. Enable QoS and enter Max Throughput (default 20Mbps) 
Bandwidth Ratio (default H:50%, M:30%, L:20%)

| <b>~</b> | QoS | Enabled  |  |
|----------|-----|----------|--|
|          | 005 | LIIGUIGU |  |

| Bandwidth Borrowed       |              |        |
|--------------------------|--------------|--------|
| Max Throughput :         | 20000        | (kbps) |
| Bandwidth Ratio (H/M/L): | 50 : 30 : 20 | (%)    |
|                          |              |        |

Apply Changes

The following table describes the labels in this part.

| Label              | Description                                            |  |  |  |  |  |  |  |
|--------------------|--------------------------------------------------------|--|--|--|--|--|--|--|
| QoS Enabled        | Select this check box to enable quality of service.    |  |  |  |  |  |  |  |
| Bandwidth Borrowed | Select this check box to allow a rule to borrow        |  |  |  |  |  |  |  |
|                    | unused bandwidth. Bandwidth borrowing is decided       |  |  |  |  |  |  |  |
|                    | y priority of the rules. Higher priority will get the  |  |  |  |  |  |  |  |
|                    | remaining bandwidth first.                             |  |  |  |  |  |  |  |
| Max Throughput     | Enter the value of max throughput in kbps that you     |  |  |  |  |  |  |  |
|                    | want to allocate for one rule. The value should        |  |  |  |  |  |  |  |
|                    | between 1200 kbps and 24000 kbps.                      |  |  |  |  |  |  |  |
| Bandwidth Ratio    | You can specify the ratio of priority in these fields. |  |  |  |  |  |  |  |
| (H/M/L)            | The range from 1 to 99. The High priority's ratio      |  |  |  |  |  |  |  |
|                    | should higher than Medium priority's ratio and         |  |  |  |  |  |  |  |
|                    | Medium priority's ratio should higher than Low         |  |  |  |  |  |  |  |
|                    | priority's ratio.                                      |  |  |  |  |  |  |  |
| Apply Changes      | Click this button to save and apply your settings.     |  |  |  |  |  |  |  |

### 2. QoS Rule settings

| Source IP Address :       |                                |
|---------------------------|--------------------------------|
| Source Netmask :          |                                |
| Destination IP Address :  |                                |
| Destination Netmask :     |                                |
| Source MAC Address :      |                                |
| Destination MAC Address : |                                |
| Source Port / range:      | to                             |
| Destination Port / range: | to                             |
| Protocol:                 | ×                              |
| Bandwidth Priority:       | ×                              |
| Filter Priority:          | (Lower number,Higher Priority) |
| IP TOS Set:               | ~                              |
| Apply Changes Reset       |                                |

The following table describes the labels in this part.

| Label      | Description                                   |
|------------|-----------------------------------------------|
| IP Address | Enter source/destination IP Address in dotted |
|            | decimal notation.                             |

| Netmask            | Once the source/destination IP Address is entered,    |
|--------------------|-------------------------------------------------------|
|                    | the subnet mask address must be filled in this field. |
| MAC Address        | Enter source/destination MAC Address.                 |
| Port / range       | You can enter specific port number or port range of   |
|                    | the source/destination                                |
| Protocol           | Select a protocol from the drop down list box.        |
|                    | Choose TCP/UDP, TCP or UDP.                           |
| Bandwidth Priority | Select a bandwidth priority from the drop down list   |
|                    | box. Choose Low, Medium or High.                      |
| Filter Priority    | Select a filter priority number from the drop down    |
|                    | list box. Lower number gets higher priority while     |
|                    | two rules have the same bandwidth priority.           |
| IP TOS Set         | Select an IP type-of-service value from the drop      |
|                    | down list box. Choose Normal Service, Minimize        |
|                    | Cost, Maximize Reliability, Maximize Throughput,      |
|                    | or Minimize Delay.                                    |
| Apply Changes      | Click this button to save and apply your settings.    |
| Reset              | Click this button to begin re-input the parameters.   |

### **Current QoS setting table**

In this part, you can see how many rules have been specified. And you can see the detail about the rules and manage the rules. This table can input 50 rules at most.

| Current QoS Set<br>(Mask 255.255.255.25 | ting:<br>55 means single host) |                   |         |             |          |         |      |        |        |     |
|-----------------------------------------|--------------------------------|-------------------|---------|-------------|----------|---------|------|--------|--------|-----|
| Src Adr                                 | Dst Adr                        | Src MAC           | Dst MAC | Src Port    | Dst Port | Pro     | Pri  | Filter | TOS    | Sel |
| 192.168.2.11/24                         | 140.113.27.181/24              | 00:05:9e:80:aa:ee | -       | 21-21       | 21-21    | TCP     | LOW  | 0      | Normal |     |
| anywhere                                | anywhere                       | -                 | -       | 80-80       | -        | TCP/UDP | MED  | 0      | Normal |     |
| 192.168.2.13/24                         | anywhere                       | -                 | -       | 50000-50050 | -        | TCP/UDP | LOW  | 2      | Normal |     |
| anywhere                                | 192.168.2.12/24                | -                 | -       | -           | -        | TCP/UDP | MED  | 1      | Normal |     |
| 192.168.2.15/24                         | anywhere                       | 00:05:9e:80:aa:cc | -       | -           | -        | TCP/UDP | HIGH | 0      | Normal |     |
| Delete Selected                         | Delete All                     | leset             |         |             |          |         |      |        |        |     |

### An example for usage

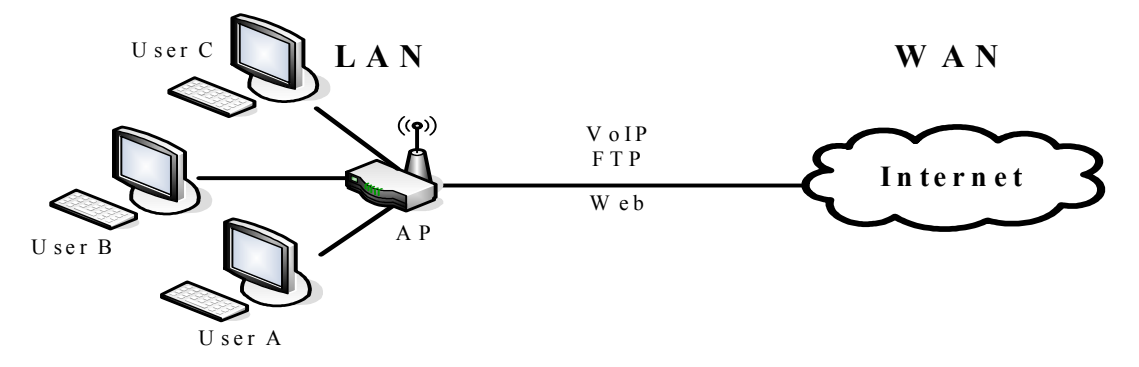

example, there are three users in your network.

- User A wants to **browse the websites** to retrieve information.
- User B wants to use FTP connection to download a large file.
- User C wants to use **software phone** to connect with customer.

For

The voice is sensitive to the variations in delay; you can set **High** priority for **User C**. The FTP transmission may take a long time; you can set **Low** priority for **User B**.

| Current QoS Setting:<br>Mask 255.255.255 means single host) |            |         |         |           |          |         |      |        |        |     |
|-------------------------------------------------------------|------------|---------|---------|-----------|----------|---------|------|--------|--------|-----|
| Src Adr                                                     | Dst Adr    | Src MAC | Dst MAC | Src Port  | Dst Port | Pro     | Pri  | Filter | TOS    | Sel |
| 192.168.2.11/24                                             | anywhere   | -       | -       | 5060-5061 | -        | TCP/UDP | HIGH | 0      | Normal |     |
| 192.168.2.12/24                                             | anywhere   | -       | -       | 21-21     | -        | TCP     | LOW  | 0      | Normal |     |
| 192.168.2.13/24                                             | anywhere   | -       | -       | 80-80     | -        | TCP     | MED  | 0      | Normal |     |
| Delete Selected                                             | Delete All | Reset   |         |           |          |         |      |        |        |     |

# **Static Route Setup**

User can set the routing information let the Router knows what routing is correct also it can not learn automatically through other means.

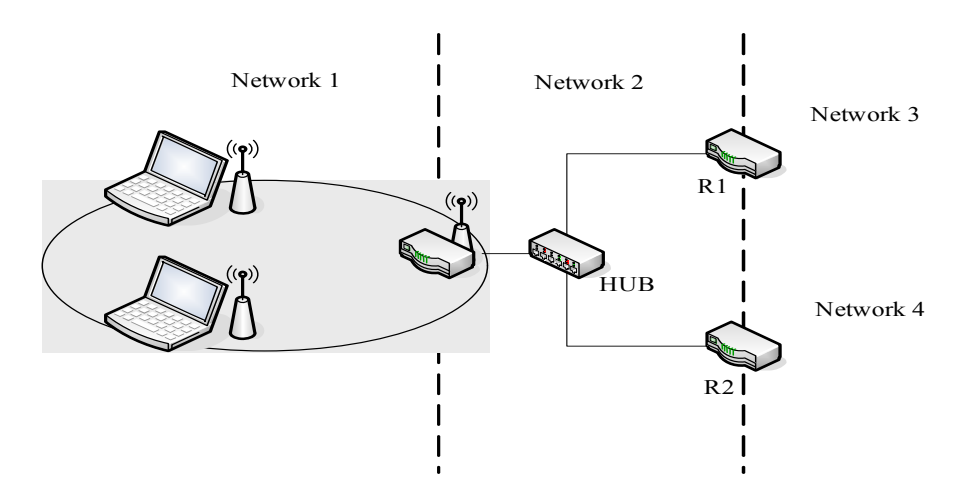

For example, if user wants to link the Network 3 and Network 4 separately from Network 1 that Routing Table configuration as below:

 Enable Static Route in Route Setup of TCP/IP page and then enter IP Address of Network 3 
 Subnet Mask and IP Address of Router (R1) in Default Gateway field final click Apply Change button.

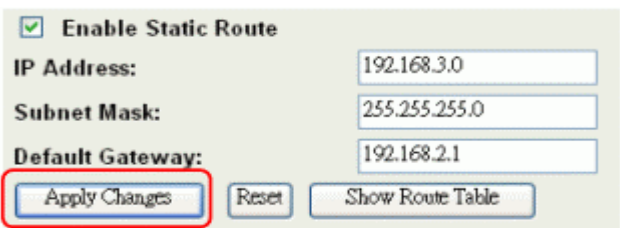

2. Enter IP Address of Network 4 
Subnet Mask and IP Address of Router (R2) in Default Gateway field final click Apply Change button.

| Enable Static Route   |                  |
|-----------------------|------------------|
| IP Address:           | 192.168.4.0      |
| Subnet Mask:          | 255.255.255.0    |
| Default Gateway:      | 192.168.2.2      |
| Apply Changes Reset S | Show Route Table |

3. In Static Route Table there have two routings for Network 3 and Network 4

| Static Route Table:    |               |             |        |
|------------------------|---------------|-------------|--------|
| Destination IP Address | Netmask       | Gateway     | Select |
| 192.168.3.0            | 255.255.255.0 | 192.168.2.1 |        |
| 192.168.4.0            | 255.255.255.0 | 192.168.2.2 |        |

### **Dynamic Route Setup**

The Dynamic Route utilizes RIP1/2 to transmit and receive the route information with other Routers.

1. Enable Dynamic Route and then select RIP 1 
RIP2 or Both to transmit/receive packets final click Apply Change button.

| Enable Dynamic Route |                 |
|----------------------|-----------------|
| RIP transmit to WAN  | RIP1 and RIP2 🛩 |
| RIP receive from WAN | RIP1 and RIP2 🐱 |
| RIP transmit to LAN  | RIP1 and RIP2 🐱 |
| RIP receive from LAN | RIP1 and RIP2 🐱 |
| Apply Changes        |                 |

2. Click Show Route Table button to show Dynamic Route Table.

| Enable Static Route |                  |
|---------------------|------------------|
| IP Address:         |                  |
| Subnet Mask:        |                  |
| Default Gateway:    |                  |
| Apply Changes Reset | Show Route Table |

3. In Dynamic Routing Table there have two routings for Network 3 and Network 4

### Routing Table

| Destination     | Gateway     | Genmask         | Flags | Metric | Ref | Use | Iface       |
|-----------------|-------------|-----------------|-------|--------|-----|-----|-------------|
| 255.255.255.255 | 0.0.0.0     | 255.255.255.255 | UH    | 0      | 0   | 0   | <b>br</b> 0 |
| 192.168.4.0     | 192.168.2.2 | 255.255.255.0   | UG    | 2      | 0   | 0   | br0         |
| 192.168.3.0     | 192.168.2.1 | 255.255.255.0   | UG    | 2      | 0   | 0   | <b>br</b> 0 |
| 192.168.2.0     | 0.0.0.0     | 255.255.255.0   | U     | 0      | 0   | 0   | br0         |
| 172.1.1.0       | 0.0.0.0     | 255.255.255.0   | U     | 0      | 0   | 0   | wlan(       |
| 0.0.0.0         | 172.1.1.254 | 0.0.0.0         | UG    | 0      | 0   | 0   | wland       |

# **VPN Pass-through**

This functionality let the device can Pass-through the VPN packets including PPTP/ L2TP/IPsec VPN Connection.

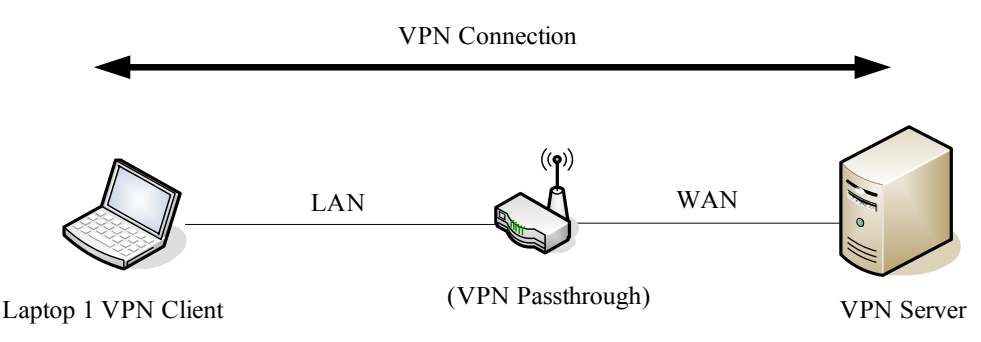

1. Check the VPN Pass-through in WAN Interface of TCP/IP Page that you want and then click Apply Changes button.

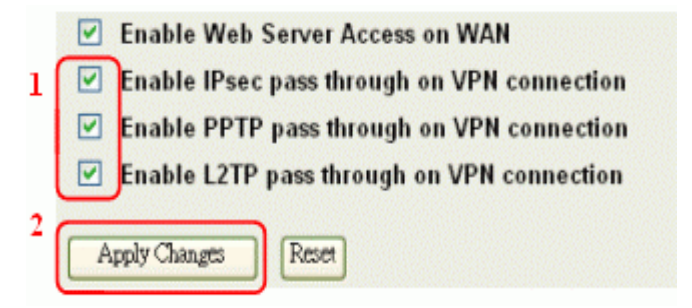

# **Using CLI Menu**

Start a SSH(Secure Shell) client session to login the device

The SSH server daemon inside device uses well-known TCP port 22. User must use SSH client utility such like Putty to login the device. The default password for user "root" is "qwert", once user login the device then can change the password by CLI command.

#### Execute CLI program

This program won't execute automatically when user login the device. User must manually execute it by typing the case-sensitive command "cli". Please note that any modified settings won't save permanently until user "Apply Changes to Flash" or reboot it. The new settings modified by CLI will take effect after rebooting the device.

Menu Tree List

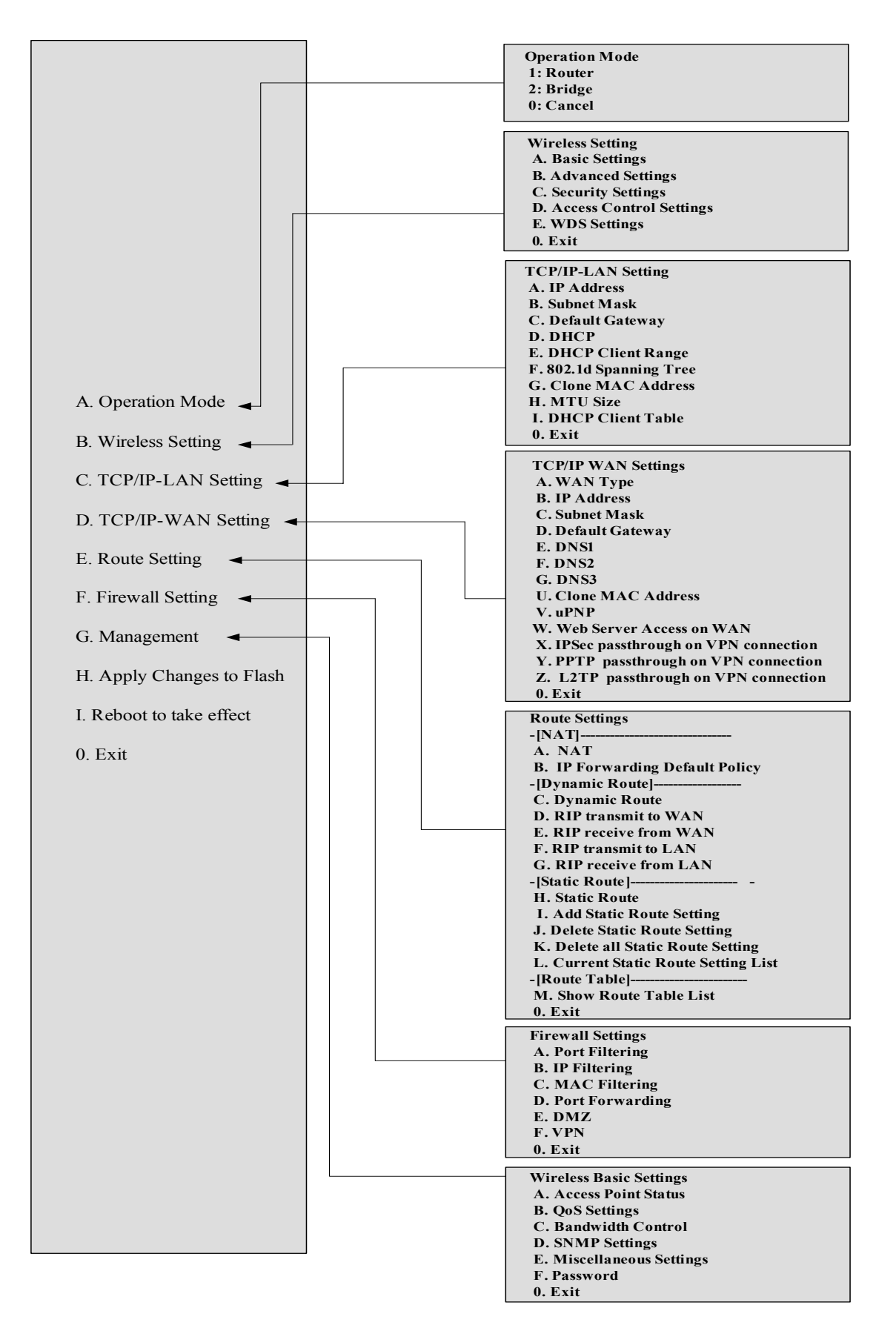

# The System Management

#### **Password Protection**

Both Web-Browser and SSH configuration interfaces have password protection.

| site contents:                           | Password Setup                                                                                                    |
|------------------------------------------|----------------------------------------------------------------------------------------------------|
| Wizard  Operation Mode  Wireless  TOP/IP | This page is used to set the account to access the web server of Access Point.<br>Empty user name and password will disable the protection. |
|                                          | User Name:                                                                                                    |
| - Cos                                    | New Password:                                                                                                    |
| Bandwidth Control                        | Confirmed Password:                                                                                                    |
|                                          | Apply Changes Reset                                                                                                    |
| - C Time Zone                            |                                                                                                    |
| Log<br>Miscellaneous                     |                                                                                                    |
| Upgrade Firmware                         |                                                                                                    |
| Save/Reload Setting                      |                                                                                                    |
| E Reboot                                 |                                                                                                    |

To disable the Web-Browser password protection just leave the "User Name" field to blank then click "Apply Changes" button.

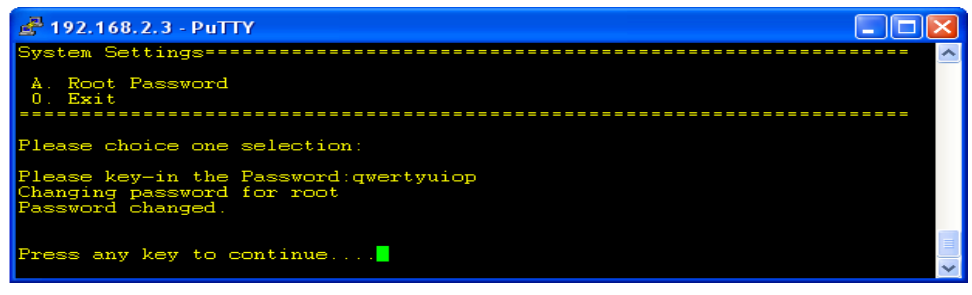

To change the password of user "root" for SSH session, please use the CLI menu item G. Management $\rightarrow$ F. Password

# **SNMP** Agent

This device is compatible with SNMP v1/v2c and provides standard MIB II. Currently only the "public" community string is available and the modified settings by SNMP SET request will be lost after rebooting the device.

1. Enable SNMP and then enter IP Address of SNMP Manager in Trap Receiver IP Address field and Community String in System Community String field. Final click Apply Changes button.

| site contents:                                    | SNMP Settings                                                         |                                                                 |
|---------------------------------------------------|-----------------------------------------------------------------------|-----------------------------------------------------------------|
| Wizard     Operation Mode     Wireless     TCP/IP | This page is used to configure the information via setting the SNMP i | SNMP settings. You can get some of the system network protocol. |
| - 📄 Firewall                                      | 3 🗹 SNMP Enabled                                                      |                                                                 |
| Management Management                             | System Community String:                                              | public                                                          |
| 🗳 QoS                                             | System Name:                                                          | hank                                                            |
| Bandwidth Control                                 | System Location:                                                      | 1F                                                              |
| Statistics                                        | System Contact:                                                       | hank                                                            |
| - UDNS<br>- UDNS<br>- UDNS<br>Time Zone           | Trap Receiver IP Address1:                                            | 192.168.2.11                                                    |
|                                                   | Address1 Community String:                                            | hank                                                            |
| Upgrade Firmware                                  | Trap Receiver IP Address2:                                            |                                                                 |
| Save/Reload Setting                               | Address2 Community String:                                            |                                                                 |
| Reboot                                            | Trap Receiver IP Address3:                                            |                                                                 |
|                                                   | Address3 Community String:                                            |                                                                 |
|                                                   | 5<br>Apply Changes Reset                                              |                                                                 |
|                                                   |                                                                       |                                                                 |

### 2. Following Table describes the SNMP configuration parameter

| Label                    | Description                                 |
|--------------------------|---------------------------------------------|
| System Community String  | This is password sent with each trap to the |
|                          | SNMP Manager.                               |
| System Name              | Type the Name which is name of device.      |
| System Location          | Type the Location which is location of      |
|                          | device                                      |
| System Contact           | Type the Name which is person or group      |
|                          | when the device has problem can find        |
|                          | they.                                       |
| Trap Receiver IP Address | Type the IP Address which is address of     |
|                          | SNMP Manager.                               |
| Trap Receiver Community  | This is password receive with trap from     |
| String                   | the device (SNMP Agent).                    |

### 3. SNMP Traps

| Traps                    | Description                                |
|--------------------------|--------------------------------------------|
| coldStart(0)             | The trap from device after reboot the      |
|                          | device                                     |
| linkDown(2)              | The trap is sent when any of the links are |
|                          | down. See the following table.             |
| linkup(3)                | The trap is sent when any of the links are |
|                          | UP. See the following table.               |
| authenticationFailure(4) | The trap is sent when the device receiving |
|                          | gets or sets requirement with wrong        |
|                          | community.                                 |

#### 4. Private MIBs

| OID              | Description                               |
|------------------|-------------------------------------------|
| 1.3.6.1.4.1.99.1 | Mode, Operation Mode in device.           |
| 1.3.6.1.4.1.99.2 | SSID, SSID of the device                  |
| 1.3.6.1.4.1.99.3 | Channel, Channel of the device in WLAN    |
| 1.3.6.1.4.1.99.4 | Band, 802.11g / 802.11b only              |
| 1.3.6.1.4.1.99.5 | RSSI, Receive Signal Strength Index       |
|                  | (Support AP and Client RSSI)              |
| 1.3.6.1.4.1.99.6 | Active_Clients, The number of associate   |
|                  | clients                                   |
| 1.3.6.1.4.1.99.7 | Active_Clients_List, Client's Information |
|                  | (MAC Address, Data Rate, RSSIetc)         |
| 1.3.6.1.4.1.99.8 | Encryption, Encryption type of device in  |
|                  | Wireless Network                          |

#### 1.3.6.1.4.1.99.1 - Mode

| .1.3.6.1.4.1.99.1.2.1   | MODE                    |
|-------------------------|-------------------------|
| .1.3.6.1.4.1.99.1.3.1   | /bin/flash snmpget MODE |
| .1.3.6.1.4.1.99.1.100.1 | 0                       |
| .1.3.6.1.4.1.99.1.101.1 | AP - Bridge             |

#### 1.3.6.1.4.1.99.2 - SSID

| .1.3.6.1.4.1.99.2.2.1   | SSID                    |
|-------------------------|-------------------------|
| .1.3.6.1.4.1.99.2.3.1   | /bin/flash snmpget SSID |
| .1.3.6.1.4.1.99.2.100.1 | 0                       |
| .1.3.6.1.4.1.99.2.101.1 | hank                    |

#### 1.3.6.1.4.1.99.3 - Channel

| .1.3.6.1.4.1.99.3.1.1   | 1                          |
|-------------------------|----------------------------|
| .1.3.6.1.4.1.99.3.2.1   | CHANNEL                    |
| .1.3.6.1.4.1.99.3.3.1   | /bin/flash snmpget CHANNEL |
| .1.3.6.1.4.1.99.3.100.1 | 0                          |
| .1.3.6.1.4.1.99.3.101.1 | 11                         |

#### 1.3.6.1.4.1.99.4 - Band

| .1.3.6.1.4.1.99.4.2.1   | BAND                    |
|-------------------------|-------------------------|
| .1.3.6.1.4.1.99.4.3.1   | /bin/flash snmpget BAND |
| .1.3.6.1.4.1.99.4.100.1 | 0                       |
| .1.3.6.1.4.1.99.4.101.1 | 802.11bg                |

#### 1.3.6.1.4.1.99.5 - RSSI

| .1.3.6.1.4.1.99.5.2.1   | RSSI                    |
|-------------------------|-------------------------|
| .1.3.6.1.4.1.99.5.3.1   | /bin/flash snmpget RSSI |
| .1.3.6.1.4.1.99.5.100.1 | 0                       |
| .1.3.6.1.4.1.99.5.101.1 | 100                     |

#### 1.3.6.1.4.1.99.6 - Active\_Clients

| .1.3.6.1.4.1.99.6.2.1   | ACTIVE_CLIENTS                    |
|-------------------------|-----------------------------------|
| .1.3.6.1.4.1.99.6.3.1   | /bin/flash snmpget ACTIVE_CLIENTS |
| .1.3.6.1.4.1.99.6.100.1 | 0                                 |
| .1.3.6.1.4.1.99.6.101.1 | 1                                 |

#### 1.3.6.1.4.1.99.7 - Active\_Clients\_List

| .1.3.6.1.4.1.99.7.2.1   | ACTIVE_CLIENTS_LIST                             |
|-------------------------|-------------------------------------------------|
| .1.3.6.1.4.1.99.7.3.1   | /bin/flash snmpget ACTIVE_CLIENTS_LIST          |
| .1.3.6.1.4.1.99.7.100.1 | 0 MAC Data Rate RSSI                            |
| .1.3.6.1.4.1.99.7.101.1 | 00:13:02:03:51:5e 102,125(54 no,300(57(-55 dbm) |

#### 1.3.6.1.4.1.99.8 - Encryption

| .1.3.6.1.4.1.99.8.2.1   | ENCRYPTION                    |
|-------------------------|-------------------------------|
| .1.3.6.1.4.1.99.8.3.1   | /bin/flash snmpget ENCRYPTION |
| .1.3.6.1.4.1.99.8.100.1 | O AP-WEP                      |
| .1.3.6.1.4.1.99.8.101.1 | WEP(AP), Disabled(WDS)        |

### **Miscellaneous Settings**

| site contents:                                                                           | Miscellaneous Se                                 | ettings                |                    |  |
|------------------------------------------------------------------------------------------|--------------------------------------------------|------------------------|--------------------|--|
| Vizard<br>Coperation Mode                                                                | This page is used to configure the               | e miscellaneous settir | igs.               |  |
|                                                                                          | HTTP Port:                                       | 80 (1-65               | ;535)              |  |
| Firewall                                                                                 | RSSI Interval:                                   | 100 (30-8              | 6400 seconds)      |  |
| - 말 Status<br>- 말 QoS<br>- 말 Bandwidth Control                                           | Ping WatchDog Enabled<br>Target Hest IP Address: | 192.168.2.254          | ]                  |  |
| 🚰 SNMP<br>🚰 Statistics                                                                   | Ping Interval:                                   | 100                    | (15-86400 seconds) |  |
|                                                                                          | Ping Threshold:                                  | 5                      | (1-100 times)      |  |
| E Log                                                                                    | Ping Rebooting Delay:                            | 60                     | (10-600 seconds)   |  |
| 말 Miscellaneous<br>말 Upgrade Firmware<br>말 Save/Reload Setting<br>말 Password<br>말 Reboot | Apply Changes Reset                              |                        |                    |  |

#### **HTTP Port**

The default http port is 80. For security concern, you can change the device's http port, to protect this web server from intrusion and attack.

1. Entering the port number you want to change in HTTP PORT field, then click Apply Changes button.

| HTTP Port:     | 65500 | (1-65535)          |
|----------------|-------|--------------------|
| RSSI Interval: | 100   | (30-86400 seconds) |

2. After apply change, you should re-login the web server. Type http://192.168.2.254:65500/ in URL field.

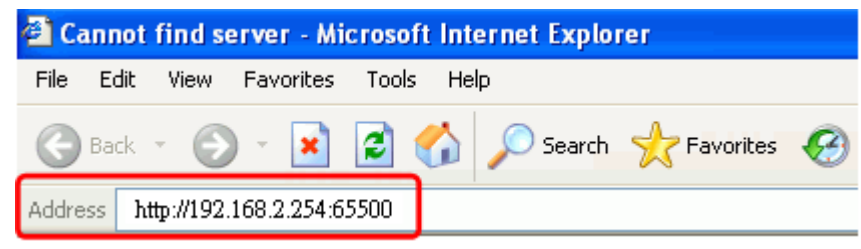

#### **RSSI** Interval

| HTTP Port:     | 80  | (1-65535)          |
|----------------|-----|--------------------|
| RSSI Interval: | 100 | (30-86400 seconds) |

Input your RSSI Interval to specify the refresh time of RSSI information. The RSSI information can be found on the page of Wireless Basic Setting, Active Client Table, Wireless Site Survey and Status. Because it has to wait to receive the radio signal, the throughput of this device will be impacted if the interval is too short. The default interval is 100 seconds.

### **Ping WatchDog**

Ping WatchDog Enabled:

Click to enable this function. This device can check its own status by ping another host. When user enable this option, the device perform ping to a specific network host. Once the ping is timeout, it may be caused by its network function crashes, and the device will reboot to fix it.

| Ping WatchDog Enabled   |               |                    |
|-------------------------|---------------|--------------------|
| Target Host IP Address: | 192.168.2.254 | ]                  |
| Ping Interval:          | 100           | (15-86400 seconds) |
| Ping Threshold:         | 5             | (1-100 times)      |
| Ping Rebooting Delay:   | 60            | (10-600 seconds)   |
| Apply Changes Reset     |               |                    |

Following Table describes the Ping WatchDog configuration parameter

| Label          | Description                                              |
|----------------|----------------------------------------------------------|
| Target Host IP | Specify the IP Address of the Network host to ping.      |
| Address        |                                                          |
| Ping Interval  | Specify the waiting time for the next ping. If this time |
|                | is too short, it will impact the through of this AP. The |
|                | default value is 100.                                    |

| Ping Threshold | Specify the Ping-fail times of criteria. If this device |
|----------------|---------------------------------------------------------|
|                | ping fails several times continuously, and the fail     |
|                | times meet this criterion, it will perform reboot. The  |
|                | default value is 5.                                     |
| Ping Rebooting | The time before it starting rebooting. When it meets    |
| Delay          | the Ping Threshold, it will wait for this time and then |
|                | reboot. The default value is 60.                        |

# **Aiming Tool**

The "Aiming tool" can help the installer of the device to find the best direction targeting the specific Access Point or IBSS. It displays the RSSI of the specify SSID on the Wireless Site Survey page on the web and LED, so the installer can adjust the antenna of this device and visually check RSSI by LED.

| ound, you could ch | tool to scan the wireless<br>oose to connect it manu | ally when cl | ient mode | ss Point or It<br>e is enabled. | BSS IS       |         |        |         |
|--------------------|------------------------------------------------------|--------------|-----------|---------------------------------|--------------|---------|--------|---------|
| SSID               | BSSID                                                | Channel      | Туре      | Encrypt                         | RSSI         | Quality | Select | Аіш     |
| ZPlus-G120         | 00:05:9e:81:fd:fb                                    | 11 (B+G)     | AP        | yes                             | 86 (-38 dbm) | 87      | 0      | 0       |
| throu.             | 00:05:9e:81:b9:67                                    | 6 (B+G)      | AP        | no                              | 81 (-41 dbm) | 92      | 0      | 0       |
| hot                | 00:0d:14:00:6d:4e                                    | 10 (B+G)     | AP        | yes                             | 56 (-56 dbm) | 89      | 0      | $\odot$ |
| ZPD-1              | 00:05:9e:81:9a:ed                                    | 1 (B+G)      | AP        | nO                              | 52 (-58 dbm) | 82      | 0      | 0       |
| ZINTECH-QA         | 00:00:00:04:78:74                                    | 1 (B+G)      | AP        | yes                             | 16 (-80 dbm) | 73      | 0      | 0       |
| ZPlus-2200-G       | 00:01:c7:12:34:56                                    | 11 (B+G)     | AP        | yes                             | 9 (-84 dbm)  | 32      | 0      | 0       |

When this device is in AP Client mode, the user can click the "Aim" option of one SSID on the list in the Wireless Site Survey page and then click the "Aiming" button.

| Wireless Site Survey                                                                                                    |                   |          |      |         |              |         |  |
|----------------------------------------------------------------------------------------------------|-------------------|----------|------|---------|--------------|---------|--|
| This page provides tool to scan the wireless network. If any Access Point or IBSS is found, you could choose to connect it manually when client mode is enabled. |                   |          |      |         |              |         |  |
| SSID                                                                                                    | CII 228           | Channel  | Туре | Encrypt | RSSI         | Quality |  |
| hot                                                                                                    | 00:0d:14:00:6d:4e | 10 (B+G) | AP   | yes     | 58 (-55 dbm) | 89      |  |
| Refresh Stop Aiming                                                                                                    | ł,                |          |      |         |              |         |  |

After clicking the "Aiming" button, RSSI will be displayed on the web page. It's also displayed by the LED. The flashing frequency of each LED shows the RSSI; the more

frequency the LED flashing, the more RSSI it detected. From 20% to100% on the following picture, the more LED on means the more RSSI detected. For example, if the 20% LED and 40% LED are both on and flash quickly, that means the RSSI of the specific SSID is approaching 40%.

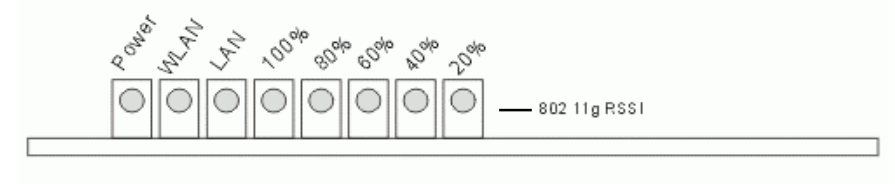

To stop the Aiming tool, the user just click "Stop Aiming" button.

### **Firmware Upgrade**

#### Firmware Types

The firmware for this device is divided into 2 parts, one is web pages firmware the other is application firmware, and the naming usually are **zwa-2200webpages\_adv.bin** and **zwa-2200linux\_adv\_led2.bin**. To upgrade firmware, we suggest user first upgrade the application firmware then web pages firmware.

#### Upgrading Firmware

The Web-Browser upgrading interface is the simplest and safest way for user, it will check the firmware checksum and signature, and the wrong firmware won't be accepted. After upgrading, the device will reboot and please note that depends on the version of firmware, the upgrading may cause the device configuration to be restored to the factory default setting, and the original configuration data will be lost! To upgrade firmware, just assign the file name with full path then click "Upload" button as the following page.

#### Memory Limitation

To make sure the device have enough memory to upload firmware, the system will check the capacity of free memory, if the device lack of memory to upload firmware, please temporarily turn-off some functions then reboot the device to get enough memory for firmware uploading.

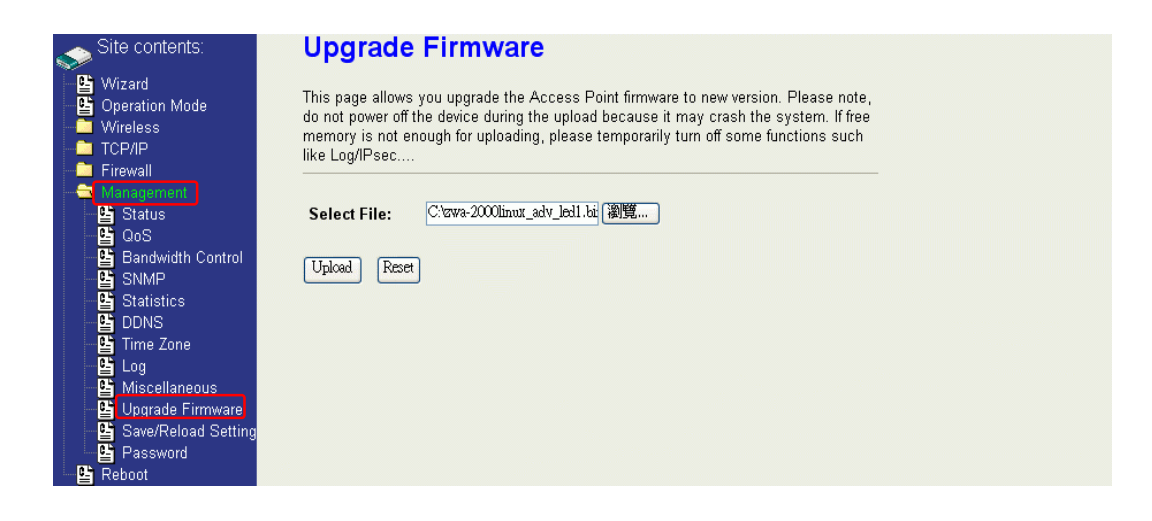

### **Configuration Data Backup & Restore**

Rest Setting to Factory Default Value

Since the device is designed for outdoor used, there is no interface outside the housing to reset the configuration value to the factory default value. The device provides the Web-Browser interface to rest the configuration data. After resetting it, the current configuration data will be lost and restored to factory default value.

Saving & Restoring Configuration Data

| site contents:                                                                                                    | Save/Reload Settings                                                                                                    |
|----------------------------------------------------------------------------------------------------|----------------------------------------------------------------------------------------------------|
| Wizard<br>Operation Mode<br>Wireless<br>TCP/IP                                                                                                    | This page allows you save current settings to a file or reload the settings from the file which was saved previously. Besides, you could reset the current configuration to factory default. |
| <ul> <li>TCP/IP</li> <li>Firewall</li> <li>Status</li> <li>GoS</li> <li>Bandwidth Co</li> <li>Statistics</li> <li>DDNS</li> <li>Time Zone</li> <li>Log</li> <li>Miscellaneous</li> <li>Usorade Firms</li> <li>Save/Reload S</li> <li>Password</li> </ul> | Save Settings to File:       Save         Load Settings from File:       谢贾         Reset Settings to Default:       Reset                                                                   |

To save & restore configuration data of device, just assign the target filename with full path at your local host, then you can backup configuration data to local host or restore configuration data to the device.

# **Auto Discovery Tool**

User can use this tool to find out how many devices in your local area network. The name of tool is WirelessConf.exe it in the packing CD.

Login:

When the user opens this Auto Discovery tool, the login password must be inputted. The default password is "qwert". After inputting the password, click "Login" button to open the tool.

| Password: | **** | Login | N |
|-----------|------|-------|---|
|-----------|------|-------|---|

If the user doesn't input the password or input a wrong password, he can't login the tool and see the alert window.

| Wi  | relessConf              |                      |               |              |         |                   |               |      |
|-----|-------------------------|----------------------|---------------|--------------|---------|-------------------|---------------|------|
| L   | ogin failed! Please t   | ry again.            |               |              |         |                   |               |      |
|     | OK                      |                      |               |              |         |                   |               |      |
| 19  | 🕽 Wireless LAN Series C | ionfiguration Tool ( | ( ¥ 1.0.0.1 ) |              |         |                   |               | ×    |
|     | No SSID                 | IP Address           | Subnet Mask   | Mode         | Channel | MAC Address       | Active Client | RSSI |
|     | 1 WLAN-TEST             | 192.168.2.88         | 255.255.255.0 | AP - Bridge  | 11      | 00:00:00:06:06:51 | 0             | -    |
|     | 2 WLAN-TEST-1           | 192.168.2.50         | 255.255.255.0 | AP - Bridge  | 6       | 00:00:00:AA:00:02 | 0             | -    |
|     |                         |                      |               |              |         |                   |               |      |
|     | Password:               |                      | ain New       | Password     |         | Change Passwo     |               |      |
|     |                         |                      |               |              |         |                   |               |      |
|     | Discover Se             | etup IP De           | tail W        | DS Active Cl | ients   | Connect to Web S  | erver C       | lose |
| 125 | (2) (                   | 3) (4                | 4) (5         | 6            |         | $\overline{7}$    |               | 8    |

#### 1. Change Password

The user can change the default login password. Just enter new password after login this tool and click "Change Password" button.

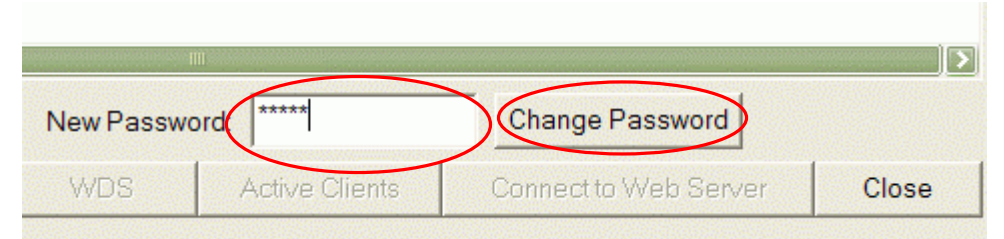

The pop-up window shows that the password has been successfully changed.

| WirelessConf 🛛 🔀             |
|------------------------------|
| Change password successful!! |
| OK                           |

#### 2. Discover

After press this button, you could see there are how many devices in your network. And you would see the basic information about these devices, such as:

- SSID
- IP Address
- Subnet Mask
- Operation Mode
- Channel number
- MAC Address
- Active Client: this field shows how many clients associated with the device
- RSSI: this field shows <u>Received Signal Strength Indication while device is on AP-Client</u> mode

#### 3. Setup IP

After you press the *Setup IP* button, you would see *Setup IP Address* window. You could change device's IP Address, Netmask, and Default Gateway in this window. But if the device's web server needs User Name and Password to login, you should fill in these two fields and then apply changes.

| Setup IP Address |                     | × |
|------------------|---------------------|---|
| - IP Address     |                     | 1 |
| DHCP Client En   | nabled              |   |
| IP Address:      | 192 . 168 . 2 . 1   |   |
| Netmask:         | 255 . 255 . 255 . 0 |   |
| Default Gateway: | 0.0.0.0             |   |
| User Name:       | test                |   |
| Password:        | ****                |   |
|                  |                     |   |
| Apply Changes    |                     |   |

#### 4. Detail

If you want to see more detailed information, you could press the *Detail* button, and then you would see the **Detail Information** window.

| Detail                   |                            |
|--------------------------|----------------------------|
| System Name:             | hank                       |
| System Location:         | 1F                         |
| System Contact:          | hank                       |
| Firmware Version:        |                            |
| Mode:                    | AP - Bridge                |
| Band:                    | 802.11bg                   |
| TXPowerLevel:            | OFDM 100mW / CCK 250mW     |
| Upstream Data Rate:      | 24000 kbps                 |
| Upstream Latency:        | 50 ms                      |
| Upstream Burst Packet:   | 25600 Bytes                |
| Downstream Data Rate:    | 24000 kbps                 |
| Downstream Latency:      | 50 ms                      |
| Downstream Burst Packet: | 25600 Bytes                |
| Encryption:              | Disabled(AP),Disabled(WDS) |
|                          | Close                      |

#### 5. WDS

If the device you selected is on WDS mode or AP+WDS mode, you could press **WDS** button, and then you would see the **WDS List** window.

| W | DS L              | ist                                                                        |                              |                            |                             | ×                              |
|---|-------------------|----------------------------------------------------------------------------|------------------------------|----------------------------|-----------------------------|--------------------------------|
|   | No<br>1<br>2<br>3 | MAC Address<br>00:05:9e:80:aa:11<br>00:05:9e:80:aa:22<br>00:e0:4c:81:86:21 | Tx Packets<br>41<br>41<br>20 | Tx Errors<br>37<br>39<br>3 | Rx Packets<br>0<br>0<br>633 | Tx Rate (Mbps)<br>1<br>1<br>11 |
|   |                   |                                                                            |                              |                            |                             | Close                          |

#### 6. Active Clients

After press *Active Clients* button, you would see WLAN AP Active Clients window. In this window, you could see client's information, such as:

| LAN | AP Active Clients |           |           |                |              | E                |
|-----|-------------------|-----------|-----------|----------------|--------------|------------------|
| No  | MAC Address       | Tx Packet | Rx Packet | Tx Rate (Mbps) | Power Saving | Expired Time (s) |
| 1   | 00:05:9e:80:3a:d7 | 1         | 90        | 54             | no           | 298              |
|     |                   |           |           |                |              | Close            |

#### 7. Connect to Web Server

If you want connect to device's web server, you could press this button, or double-click on the device.

#### 8. Close

You could press this button to leave this tool.

#### 9. Reset the password to default password

If the user had changed the login password and forgot it, he can execute "ResetPassword.exe" to reset to the default password. When the password has been reset by this program, the following message window will be prompt on screen. Then the user can use the default password "qwert" to login the tool.

| Reset Password                                             |
|------------------------------------------------------------|
| The password of auto-discovery tool is reset successfully! |
| OK                                                         |

| Item | Antenna Type                       | Antenna Gain | Type of Operation   |
|------|------------------------------------|--------------|---------------------|
| No.  |                                    |              |                     |
| 1    | 2.4GHz Dipole Antenna (OA-2450-12) | 12dBi        | Point to Multipoint |
| 2    | 2.4GHz Dipole Antenna (OA-2450-15) | 15dBi        | Point to Multipoint |
| 3    | 2.4GHz Panel Antenna (PA-2450-16)  | 16dBi        | Point to Multipoint |
| 4    | 5GHz Panel Antenna (PA-5825-16)    | 16dBi        | Point to Multipoint |
| 5    | 5GHz Panel Antenna                 | 18dBi        | Point to Multipoint |
| 6    | 5GHz Omni Antenna                  | 12dBi        | Point to Multipoint |

Notes and Warnings to the User and Installer Caution :

%This Installation Guide is intended for use by the professional wireless LAN system installer.
%The device cannot be sold retail, to the general public or by mail order. It must be sold to dealers or have strict marketing control.

WARNING : It is the responsibility of the professional installer to ensure that the system is used exclusively for fixed, point-to-multipoint operations.

Warning : When using the ZW-2200IA / ZW-2200OD in the United States(or where FCC rules apply), it is the responsibility of the professional installer to ensure to control the output power not greater then the application(ZW-2200IA / ZW-2200OD : IEEE802.11a mode: 61mW; IEEE802.11b mode: 94.4mW; IEEE802.11g mode: 92.04mW)

Who Should Use this Guide

Installation of this device should be accomplished only by a qualified wireless LAN system installer who is  $\therefore$ 

⊘Knowledgeable of the use, installation and configuration procedures and associated network components.

Knowledgeable of each system component' s equipment User and Installation Guide.
 Knowledgeable of the installation and configuration procedures for the site' s network infrastructure system and wiring.

⊘Knowledgeable of the installation procedures, safety, and code requirements for the site's antenna, antenna mast, antenna cabling, and installation. We highly recommends that the antenna installation be preformed by a qualified antenna installation professional.

Users should not attempt to make such connections themselves, but should contact the appropriate electrical inspection authority, or electrician, as appropriate.

This equipment has been tested and found to comply with the limits for a class B digital device, pursuant to part 15 of the FCC rules. These limits are designed to provide to provide reasonable protection against harmful interference in a residential installation. This equipment generates, uses and can radiate radio frequency energy and, if not installed and used in accordance with the installation. , May cause harmful interference to radio communication. However, there is no guarantee that interference Will not occur in a particular installation. if this equipment does cause harmful interference to radio or television reception, which can be determined by turning the equipment off and on, the user is encouraged to try to correct the interference by one or more of the following measures:

-Reorient or relocate the receiving antenna

- Increase the separation between the equipment and receiver

-Connect the equipment into an outlet on a circuit different from that to which the receiver is connected

- Consult the dealer or an experienced radio / TV technician for help

You are cautioned that changes or modifications not expressly approved by the party responsible for compliance could void your authority to operate the equipment.

REMARK: This device must be installed by professional.